# INTERNET: RÁDIO E VÍDEO EM TEMPO REAL

**Informática Prática e Descomplicada** 

Interactividade total

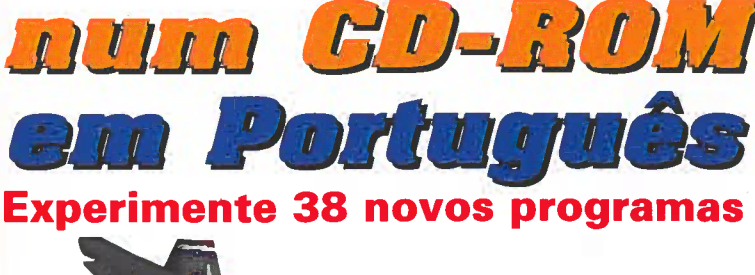

Be ed yeer neet fynat Iot Apargo Tybe Helferge Heb

Ano 1

MUND

N.º 8 Junho 97

950\$00

R

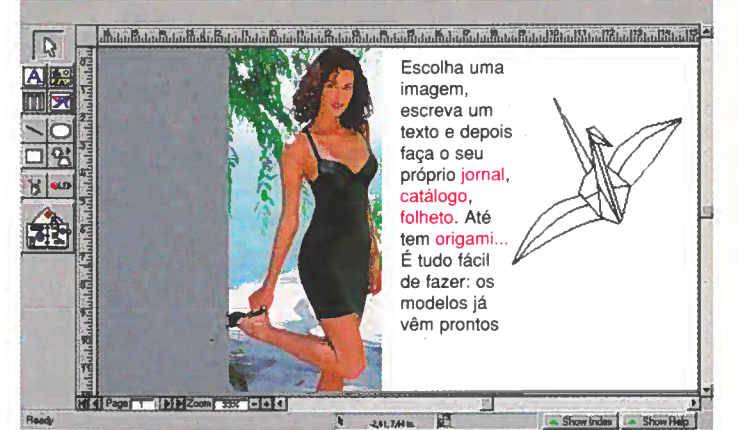

# **F-22**

Sinta o realismo deste novo simulador de combate aéreo

# **MESTRE CUCA**

100 receitas de cozinha. Ingredientes em função do número de pessoas e as respectivas calorias

# **CORPO EM FORMA**

Programe a sua dieta e actividade física, de acordo com a sua altura e peso ideal

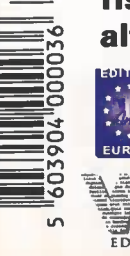

# **NEW BEAT**

Crie os mais sensacionais sons de dança mesmo sem saber música

# MICROSOFT PUBLISHER'97 Ganhe dinheiro com ele.

Experimente grátis por 60 dias

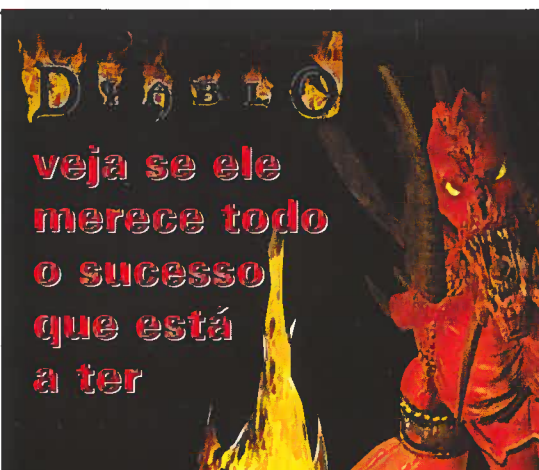

# HÁ RESOLUÇÕES

#### NOVIDADE

oda.j

CanoScan 300 A4 cor de 27 bits 300 x 600 dpi Iterf. SCSI II Software: Twain p/Win. 3.X/95

Alimentador autom. (opc.) Adaptador de filme Posit./Neg. (opc.)

#### **SCANNERS**

**NOVIDADE** CanoScan 600 A4 cor de 27 bits 600 x 1200 dpi Iterf. SCSI II Software: Twain p/Win. 3.X/95 Alimentador autom. (opc.) Adaptador de filme Posit./Neg. (opc.)

# JE CAUSAM SEMPRE BOA IMPRESSÃO

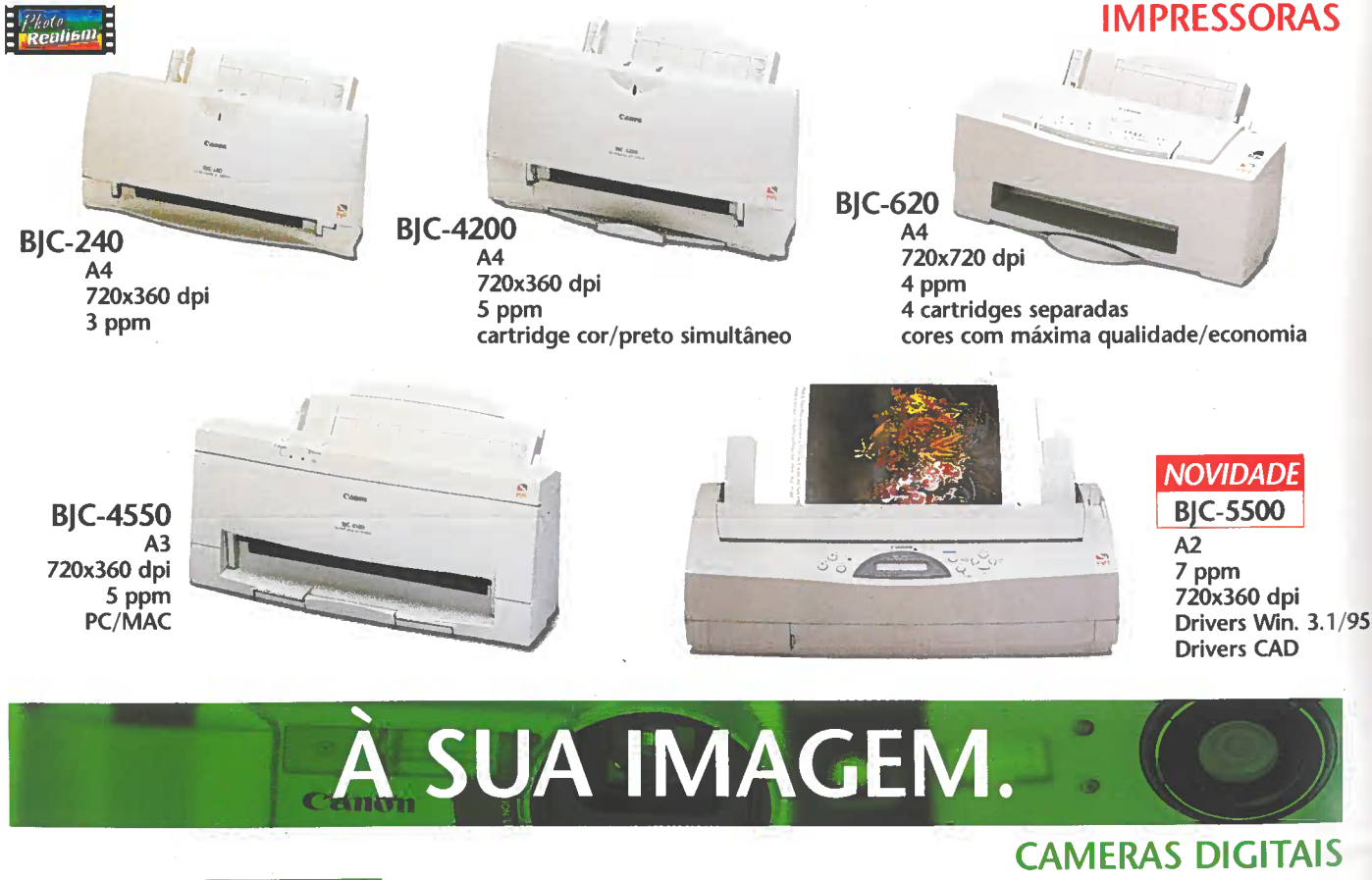

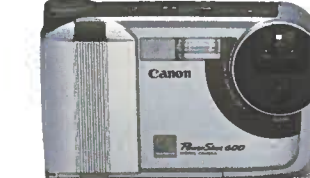

#### **PowerShot 600**

570,000 pixels (832 x 624 dpi) 1 Mb memória standard (até 6 imagens) 4 Mb memória card (até 94 imagens) Hard Disk 170 Mb (até 5500 imagens) Ligação porta paralela Alta Velocidade Sistema AutoFocus Distância focal: 0,1 m (Macro) a infinito

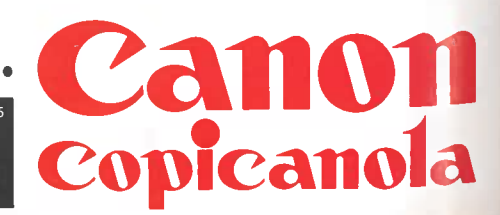

#### NOVIDADE PowerShot 350 350,000 pixels (640 x 480 dpi)

2 Mb memória standard (até 47 imagens) 4 Mb memória card (até 94 imagens) Ligação série RS 232 c Distância focal: 0,03 m (Macro) a infinito

# **IDEIAS QUE SE COMPLETAM.**

Prefira a qualidade. Contacte a Copicanola: Lisboa (01) 471 orto (02) 830 02 39 Faro (089) 214 45 Portimão (082) CDC RITERIUM INTRODUXI Di (01) 303 01 10 (01) 414 18 00 (01) 361 55 55 (02) 519 31 40

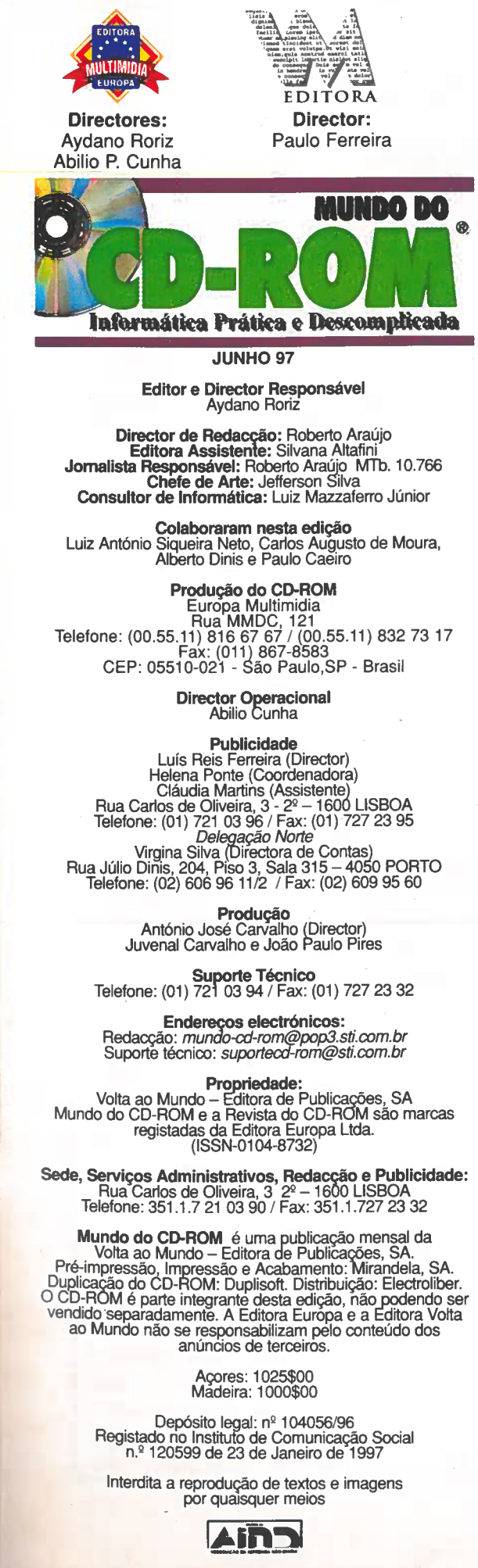

Tiragem: 30.000 exemplares

É uma escolha mútua. Ao fazer-mos uma revista, escolhemos um determinado público, ao qual procuramos satisfazer uma necessidade. O "Mundo do CD-ROM" procura, e parece que tem vindo a conseguir, atender às necessidades da família portuguesa. Em primeiro lugar, achamos que o uso da informática obriga os adultos a envolverem-se, cada vez mais, com os computadores. Mas, a maioria das pessoas não têm, queremos crer, qualquer disposição para detalhes técnicos ou estudos prolongados. Querem, e precisam, de resultados rápidos. Devido a isso, todos os programas que colocamos no CD-ROM são interactivos com a revista impressa, procurando tornar os utilizadores dos PCs cada vez mais íntimos das suas máquinas. O "Publisher'97" é um desses programas, muito amigável e com muitas opções que ensinam e permitem ver resultados imediatos. A mulher é exactamente igual ao homem nesta necessidade.

A muther e exacumente iguit do nomputador, escolhemos Assim, para facilitar a utilização do computador, escolhemos programas que incentivem o nosso público feminino. Nesta edição, por exemplo, colocamos um programa de receitas e um outro para manter o corpo em forma.

Além disso na nossa "receita" de revista, não podemos deixar as crianças de fora. Até porque também é obrigação dos pais actuais ajudá-los com a informática.

ajuan-los com a informatica. É por isso que fazemos o "Mundo do CD-ROM" como a revista da Família Portuguesa interessada na informática e em tirar o máximo proveito do seu computador.

Roberto Araújo

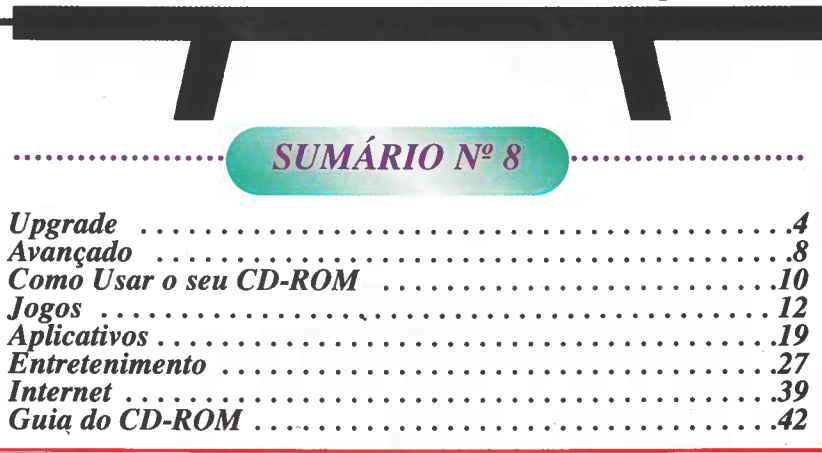

Em caso de dúvida, contacte-nos.

Suporte técnico:

Telefone: (01) 721 03 94 (10 às 12 horas, dias úteis)

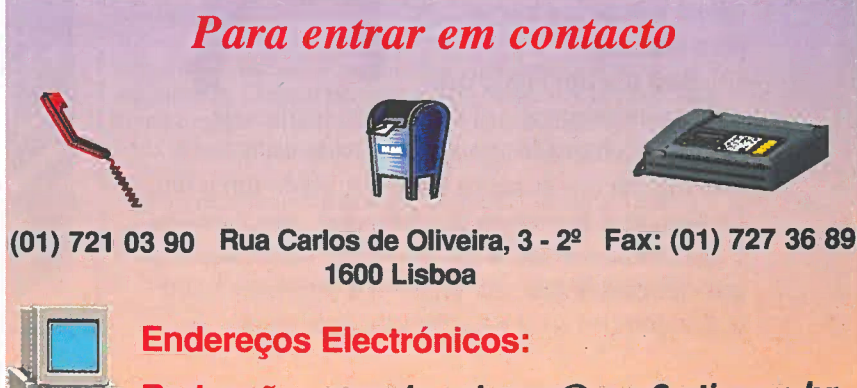

Redacção: mundo-cd-rom@pop3.sti.com.br

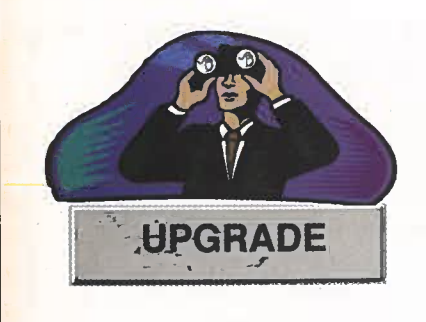

# Para perceber melhor o que está a acontecer

# Fale. O computador ainda vai obedecer

á foram feitas muitas tentativas para fazer o computador "entender" comandos por voz. Até agora, nenhuma resultou. Mas a americana IBM resolveu levar este assunto a sério e acaba de lançar na Inglaterra o programa Voice Type Simply Speaking, que acompanha um microfone de formato "headset" (igual aos que usam os cantores de rock). Com este kit instalado no computador, a empresa garante que basta ditar os textos (por enquanto, apenas em

#### Steven Spielberg e a plasticina

D epois do sucesso de The Dig, vem aí um novo jogo com a assinatura do génio Steven Spielberg. Chama-se The Neverhood e é uma aventura com personagens e cenários construídos com plasticina (igual à que as crianças usam para brincar).

Para dar um efeito mais realista às imagens, foi usada uma técnica de filmagem chamada *spotmotion*, onde cada movimento dos bonecos foi fotografado um a um. Depois, as fotos foram digitalizadas com *scanners* e transformadas em animação. Para saber mais informações sobre este jogo, vá à Internet e visite o *site:* http://www.DreamWorksGames.com inglês) para eles serem transformados em caracteres.

O *Voice Type* corrige automaticamente as palavras mal percebidas, através de dicionários especiais que lêem o seu texto e tentam adequar as frases ao contexto do que foi ditado.

Além de facilitar a escrita de textos, o reconhecimento da voz pelo computador também pode servir para controlar as operações básicas do PC. O utilizador pode mandar desligar o *Windows* 95, abrir a barra de tarefas ou até executar programas. Para que este programa funcione facilmente em qualquer idioma ainda é preciso esperar algum tempo. No entanto, se quiser saber mais informações sobre o assunto visite o *site* da IBM: http://www.software.ibm.com.br/

# A rápida Internet 2

A Internet é lenta. E não é só você que pensa assim. Tanto que as maiores universidades norte-americanas (irritadas com a demora na transferência das informações que precisam de trocar entre elas) estão a criar a "Internet 2", uma versão até 100 vezes mais rápida e com menos problemas da que é utilizada actualmente. Além de permitir a transferência de grande volume de dados em poucos segundos, a Internet 2 será ideal para a utilização da tecnologia que envolve a videoconferência. Só é pena que o grande público tenha acesso a esta rede apenas no próximo século, pois na primeira fase, apenas as universidades terão direito a usufruirem da Internet 2.

# **MICRO AVALIAÇÃO**

# INFOWAY RTVP 133 ATÉ SERVE PARA TRABALHAR

ctualmente, para ter encanto, um computador não pode ser apenas uma máquina de trabalho. Deve fazer também uma série de "brincadeiras" para incentivar a sua compra e deixar feliz o utilizador. Nesse capítulo, o *Infoway RTVP 133*, da *Itautec*, pode ser considerado um verdadeiro "playground". Veja ao lado a lista de recursos que ele traz.

Para controlar todas as novidades, o modelo testado aqui na redacção, dispunha de um processador *Pentium* 133 MHz, com 32 MB de memória RAM, drive de CD-ROM de 8 velocidades e um disco rígido de 1, 6 gigabytes. Um poderoso HD, suficiente para armazenar qualquer tipo de trabalho.

Para completar o *playground*, o *InfoWay* traz ainda um controlo remoto semelhante aos dos televisores comuns. Através dele é possível ligar e desligar o computador, tocar CDs de música e até controlar algumas operações básicas de programas.

Só é pena que não seja possível controlar o rato através do controlo remoto, como no *Compaq Presario 4410*, avaliado na edição anterior. Se bem que, na nossa opinião, a verdadeira utilidade de um controlo remoto em computadores seja no mínimo duvidosa.

#### **OPINIÃO DA REDACÇÃO**

Para "brincar" com o multimédia, não existe, pelo menos até ao momento, nenhum outro computador no mercado que se compare ao *InfoWay RTV*. Os recursos deste computador são realmente extraordinários. O problema é o preço. O equipamento completo, dependendo dos acessórios que escolher, fica entre 495 e 600 contos. Um bocado puxado, convenhamos, para quem deseja apenas trabalhar e usar programas convencionais, como o *Word* e o *Excel*, por exemplo. Agora, se tem crianças em casa ou gosta de estar um passo à frente no maravilhoso mundo multimédia, talvez seja boa ideia ficar a conhecer este computador.

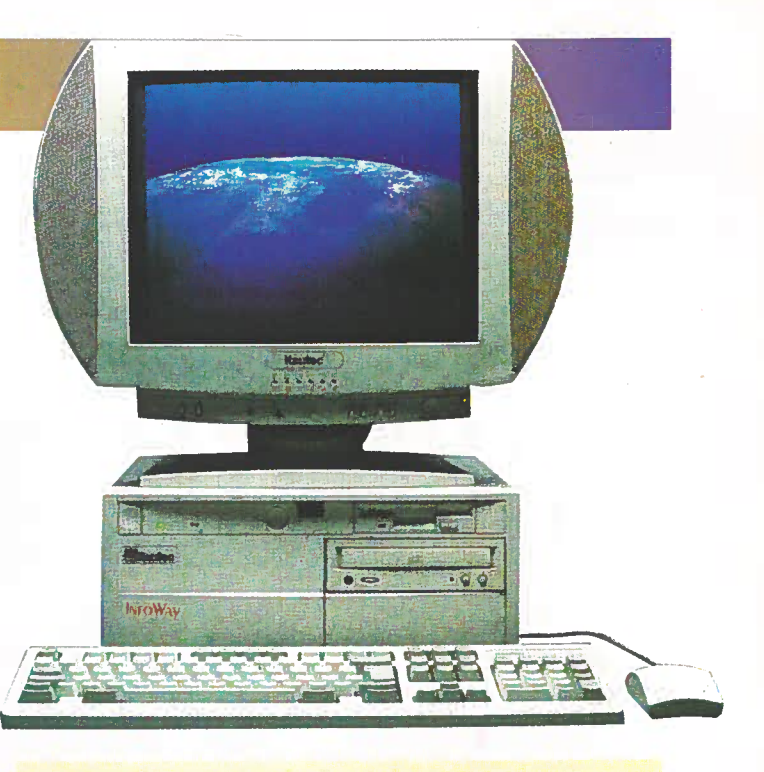

#### **ALGUNS RECURSOS**

• Telefone com viva voz. A partir de uma agenda, que já vem no computador, é possível discar, automaticamente, para qualquer telefone do mundo. Basta clicar no nome do destinatário, que o computador faz o resto sozinho. O microfone, devidamente ligado ao monitor, serve para captar e enviar a sua voz, enquanto a conversa de outra pessoa é ouvida pelas colunas de som, duas "grandes orelhas" integradas no monitor. E a agenda também pode ser usada para mandar faxes.

• Videoconferência. Uma minúscula câmera de vídeo (opcional), ligada na parte de trás do computador, permite capturar as imagens para serem enviadas enquanto conversa ao telefone com outra pessoa que, por sua vez, também pode estar a mandar imagens. Mas a câmera serve também para capturar imagens diversas (como se fossem fotografias digitais), para as colocar num álbum de fotografias (que também vem no *Infoway*), usar como papel de parede, ou mandar pela Internet.

• Por falar em *Internet*, a rede mundial já vem pré-configurada (desde que se use um *modem* de 28.800 bps) e, inclusive, traz algumas horas de navegação grátis. Basta clicar no ícone correspondente, preencher algumas informações e ... você transforma-se num internauta.

• O *Infoway* também tem TV e rádio. Só é preciso ligar uma antena, escolher um canal e começar a ver. Ainda pode capturar uma cena ou sequência e criar uma videoteca digitalizada. O rádio também é fácil de usar. Aliás, funciona como qualquer aparelho normal — com a diferença de que pode gravar o que quiser, com dois ou três cliques do rato.

• Outro recurso importante é o chamado "Cinema". Este programa especial permite que veja Vídeos CD. E como as imagens são do tipo MPEG, acaba praticamente aquela sensação desagradável de câmera lenta, característica dos vídeos em CD-ROM.

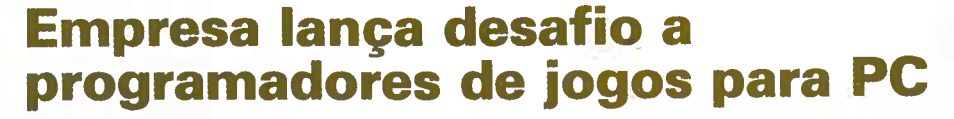

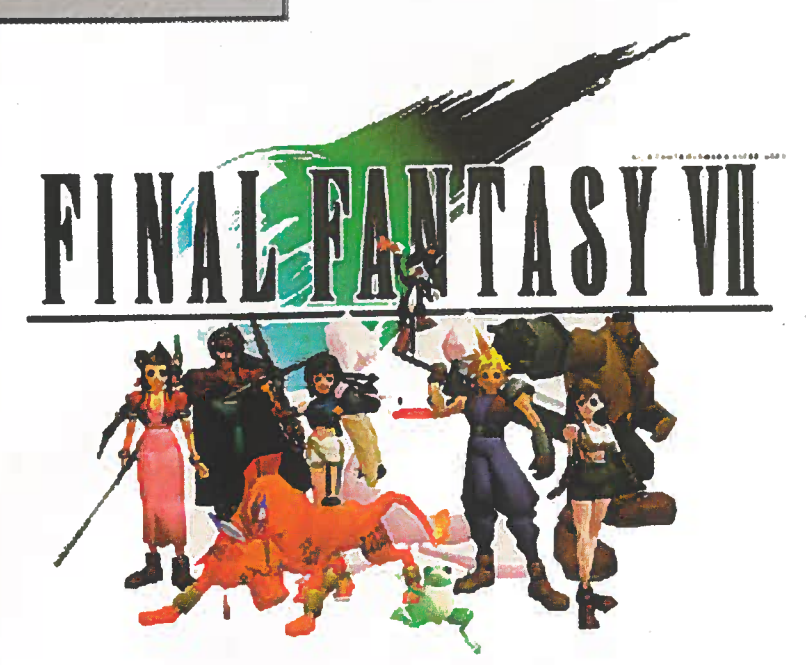

UPGRADE

Squaresoft (uma das maiores A produtoras de jogos para videogames) lancou um desafio que está a dar que falar. A empresa quer contratar programadores de software para produzir o jogo Final Fantasy VII para PC. Este jogo é o último de uma série que, em cada novo lançamento no Japão, obriga milhares de fanáticos a dormirem à porta das lojas para comprarem o seu exemplar. O mais curioso da proposta é que ela foi feita publicamente através de anúncios nas principais revistas de informática norte-americanas. A ideia é original: não há notícias de alguma produtora que tenha sido assim tão directa. Se acha que tem capacidade para aceitar este desafio, envie um e-mail para: jobs@squaresoft.com.

MINE

# Os computadores e o ano 2000

V ocê não precisa de se preocupar, mas os empresários estão a gastar rios de dinheiro para trocar os seus computadores e programas por outros mais modernos, antes do ano 2000. Isto está a acontecer porque, quando foram desenvolvidas as primeiras estruturas de processamento dos computadores actuais (por volta de 1984), os técnicos ignoraram a mudança de milénio.

Com isso, os dois últimos dígitos usados para designar a data em anos (por exemplo, 97 para 1997), não farão sentido em computadores antigos visto que o computador vai entender o 2000 como 00 e associará o ano a 1900 ou, em alguns casos, a 1980. Não se sabe ainda que tipo de desastre poderá acontecer com as bases de dados, agendas electrónicas e outros programas onde as datas são um ponto fundamental para controlo de informações. Estima-se que, só nos Estados Unidos, os prejuízos da mudança de milénio custem cerca de 240 biliões de dólares.

Para resolver esta "bomba", os técnicos de informática estão a procurar soluções para corrigir a limitação dos computadores antigos. Mas pode ficar tranquilo. Provavelmente, este problema não

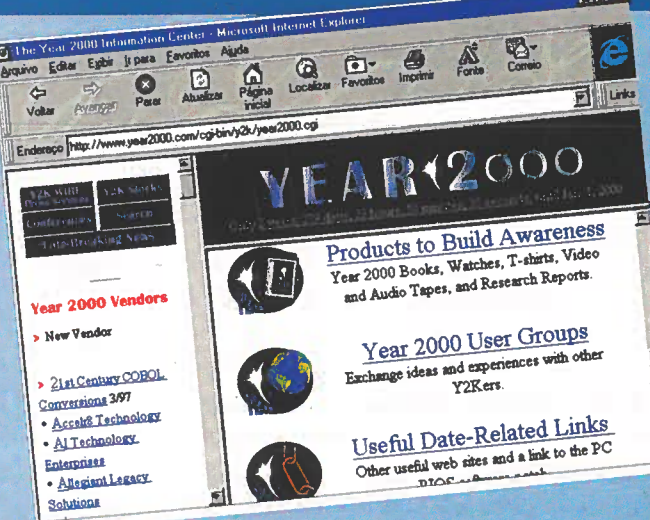

irá afectar o computador do utilizador doméstico, ou seja, o seu. Apenas grandes instituições, órgãos do governo e redes de grande dimensão estão preocupadas com este assunto. Pode ser que o seu computador venha a ter este problema, se, até lá, ainda não tiver sido encontrada uma solução. Para especular mais sobre o assunto, visite estes *sites* na *Internet:* http://www.year2000.com e http://www.Rightime.com

# S · EMPATIAS · EMPATIAS MUNDIAL EMPATIAS · EMPATIAS

# O ESPECTÁCULO DO DESPORTO.

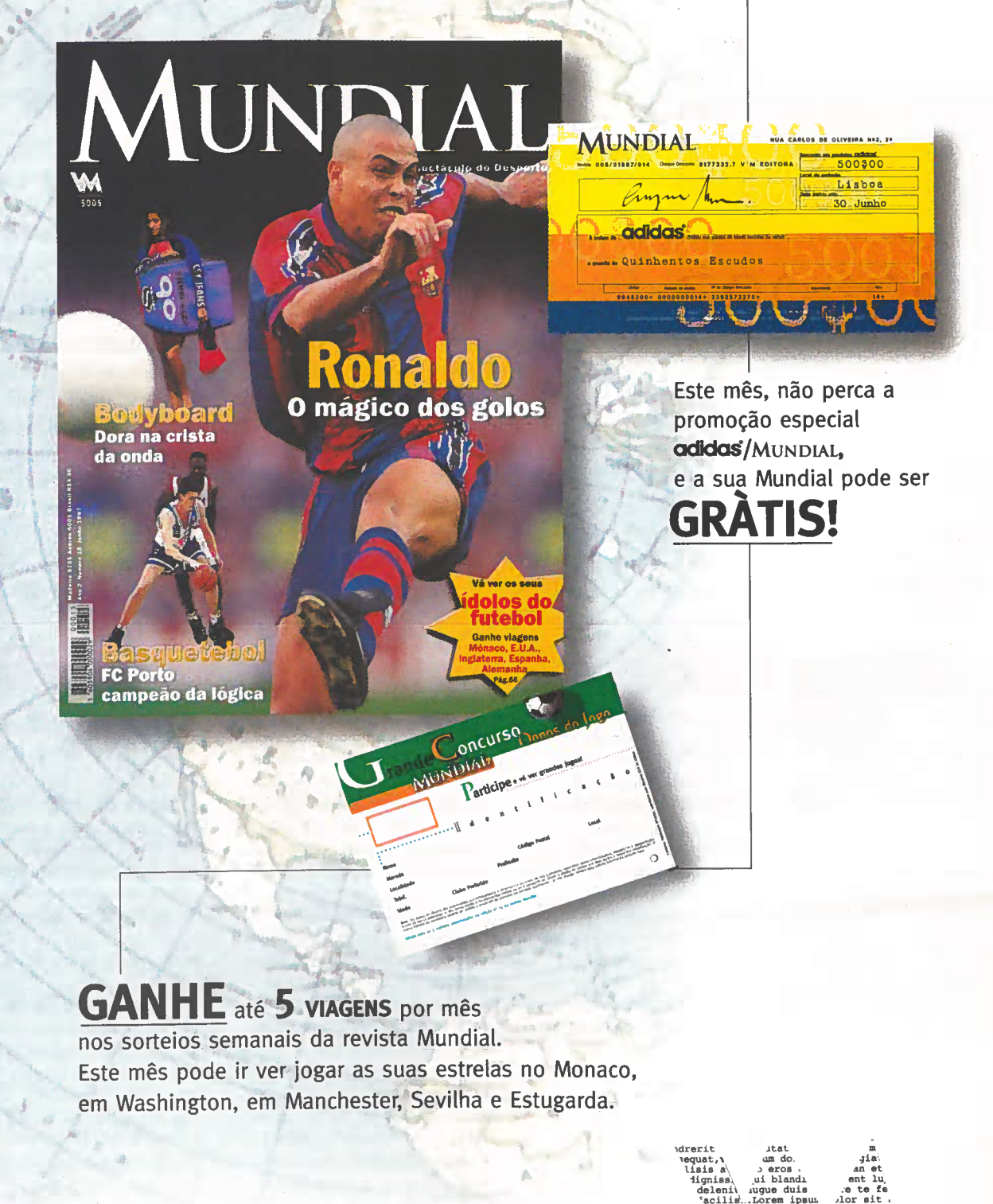

EMPA TIAS EMPATIAS EMPATIAS EMPATIA EMPATIAS EMPATIAS EMPATIAS EMP

 $\leq$ 

EMPATIAS · EMPATIAS · EMPATIAS · EMPATIAS · EMPATIAS · EM

VI.

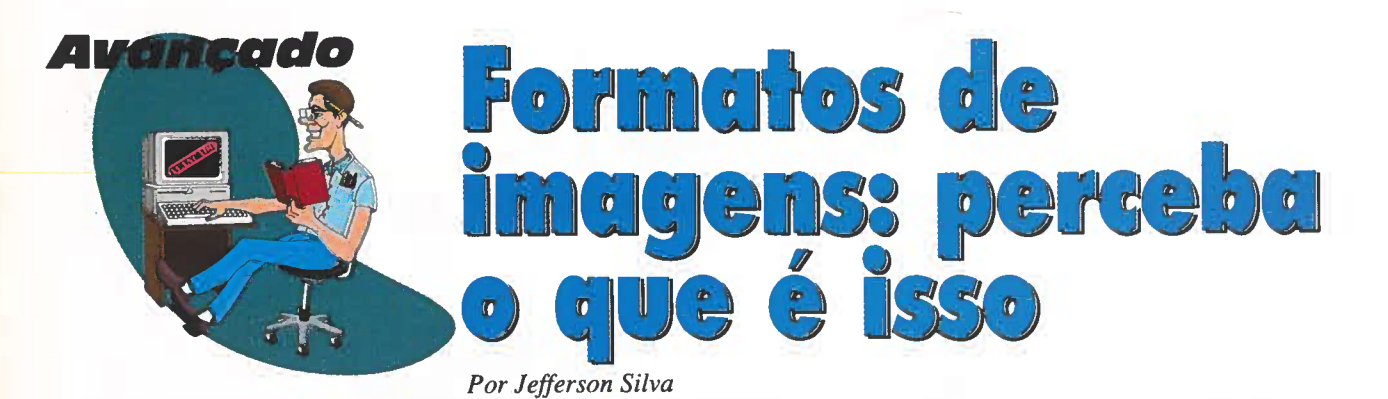

ca fie in n o

uando se fala em imagens, é necessário ter em consideração o tamanho do ficheiro. E muito. Qualquer imagem que produza, quer no Paint ou no Paintbrush, ocupa, muito facilmente, mais de um megabyte.

A mesma imagem pode ter vários formatos: BMP (em cima) ou JPEG (em baixo), sem grandes diferenças visuais. O que muda é o tamanho do ficheiro, conforme a compressão utilizada. Estes programas de desenho e de fotografia que vêm com o Windows trabalham com o formato BMP, que também é conhecido por ser o padrão usado nos papéis de parede do Windows.

Pois bem, BMP quer dizer "bitmap", ou seja, de forma muito simples, um mapa de *bits* no qual cada informação ("bit") corresponde a uma determinada cor e forma um determinado espaço (mapa). Quanto maior for o "mapa", maior é o número de "bits" e, consequentemente, o tamanho do ficheiro.

Mas, com certeza que já encontrou outros formatos de ficheiros de imagens, como, por exemplo, JPEG ou JPG, TIFF ou GIF, entre outros. Eles aparecem, por exemplo, em programas de paginação electrónica, na Internet ou no CD da revista "Mundo do CD-ROM". A grande diferença entre estes ficheiros e um BMP é o tamanho. Com uma qualidade semelhante, um ficheiro de 10 MB (que precisava de 7 disquetes de 1, 44 MB) pode passar a ter uns míseros 200 KB (um sétimo de uma disquete). Isso é possível porque o ficheiro é comprimido. Explicando de forma simples, é como se todos os azuis do mapa fossem substituídos apenas por uma equação matemática.

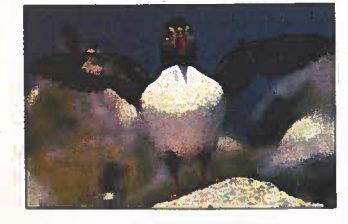

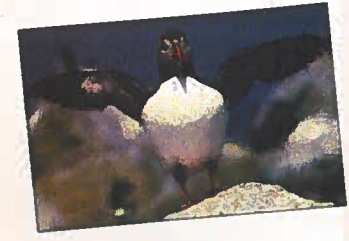

#### CONHEÇA OS PRINCIPAIS FORMATOS

JPEG ou JPG -pronuncia-se "jotapegue" ou "jotapeje". É a sigla para Joint Photographic Expert Group, um grupo de padronização formado pela Kodak e outras empresas. Foi desenvolvido um algoritmo (fórmula matemática) que analisa um grande agrupamento de pixels (pontos da imagem), e reduz o número de informações de áreas com mudanças graduais imperceptíveis ao olho humano, onde não há necessidade de manter a informação completa. O resultado é uma redução considerável do espaço que a imagem ocuparia originalmente, sem perda perceptível na sua qualidade. Uma imagem, por exemplo, que ocupa 10 MB, depois de gravada em JPG pode

ser reduzida a 200 KB. É, sem dúvida, um ganho considerável. Um aviso: uma imagem recémdigitalizada (*scaneada*) só deve ser guardada no formato JPG depois de ter sido devidamente "trabalhada" (brilho, contraste, ajuste de cores).

GIF – pronuncia-se "guife". É um formato de ficheiros desenvolvido pela *CompuServe*, uma empresa norte-americana provedora de *Internet*, para troca de imagens mais rapidamente, por modem. Funcionou tão bem que se espalhou pelo mundo. É largamente utilizado em páginas HTML (*Internet*) por ter elevadas taxas de compressão, utilizando o método LZW (uma variante do ARJ). Mas não é aconselhável a sua utilização na edição convencional (papel).

#### **TIFF (Tagged Image File**

Format) - pronuncia-se "tife". Foi criado pela empresa Aldus, em 1986 e, no Photoshop, por exemplo, o método de compressão LZW com o TIFF é opcional. Deixando sempre esta opção activa, pode diminuir significativamente o tamanho do ficheiro. A taxa normal é de 2:1. Por exemplo: um ficheiro TIFF sem estar comprimido, com um tamanho estimado em 145 KB, com o LZW fica em 74.3 KB. Normalmente, um ficheiro TIFF compactado com LZW demora mais tempo para ser lido (a imagem tem de passar pelo algoritmo de descompressão) mas vale a pena esperar.

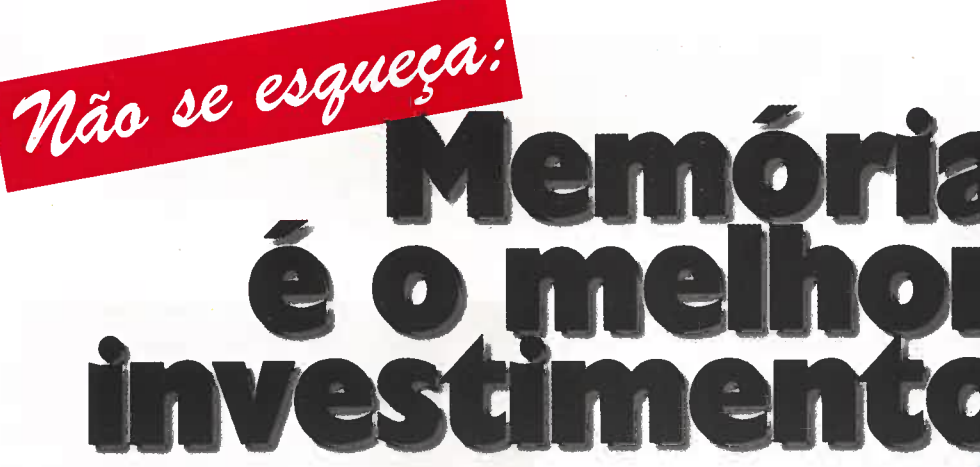

Por Luiz Siqueira

ão há nada mais barato e eficiente do que a memória RAM. Qualquer que seja o seu computador, desde um simples 386 ao sofisticado Pentium 200, acrescentar memória causa um benefício imediato ao desempenho e à eficiência da sua máquina. E com a grande vantagem da memória RAM ser fácil de colocar e ter baixado muito de preço.

Para ter uma ideia de quanto custa a memória RAM, na *Internet* encontra módulos de 16 Mbytes por pouco menos de 15 mil escudos. Em Portugal, procurando nos anúncios classificados de informática, os mesmos módulos podiam ser comprados por cerca de 17 mil escudos, em meados de Maio.

A diferença é pouco significativa.

E pensar que o mesmo módulo de 16 Mbytes ficou durante muitos anos estacionado nos 96 mil escudos! Mas, afinal, o que é a memória RAM?

A sigla RAM, **Random Acess** Memory, traduzida à letra significa "memória de acesso aleatório". Basicamente, ela funciona da seguinte forma: sempre que o processador precisa de trabalhar com alguma informação, grava-a na memória RAM para que o processo seja mais rápido.

Se a memória for pequena, o processador precisa de fazer o trabalho aos poucos, o que deixa a máquina bastante lenta. Pelo contrário, se for "generosa", o processador pode fazer tudo de uma vez, o que melhora terrivelmente o seu desempenho. Outro pormenor é que a memória RAM é "volátil". Portanto, assim que desliga o computador tudo o que nela estava gravado é apagado. A colocação da memória no computador é relativamente fácil. Muitas lojas e fornecedores aceitam as memórias antigas como moeda de troca. Para ter segurança no negócio, o melhor é solicitar que seja o vendedor a instalar os módulos de memória. Esta tarefa não demora mais que uns breves minutos. E depois comprove: com pouco mais de 15 contos pode duplicar ou até triplicar o desempenho da sua máquina.

Um módulo de memória RAM de 16 Mbytes custa, actualmente, cerca de 17 mil escudos. É a forma mais barata e rápida de melhorar, em muito, o desempenho do seu computador.

Este mês fizemos uma fantástica edição para si. Colocamos no CD-ROM 38 programas inéditos entre jogos, aplicativos, infantis ...

**E** sta edição está simplesmente imperdível. Colocamos no CD-ROM o Publisher, um programa da Microsoft, com o qual pode fazer facilmente cartazes, jornais, cartões ou qualquer tipo de impresso. Tem também o My Yahoo!, uma espécie de jornal, onde pode saber as notícias que estão a acontecer directamente da Internet, além do NetRadio e do RealPlayer, para ouvir a programação em directo das rádios de qualquer país, inclusive, aqui de Portugal. Para quem gosta de cozinhar, colocamos o Mr. Cook, um programa em português (léxico brasileiro), que traz 100 receitas de pratos variados, simples de preparar.

Os jogos não podiam faltar: temos o Diablo, no estilo RPG (Role Playing Games); o F-22, um

#### Para abrir o CD-ROM no Windows 3.1

1 - Coloque o CD na *drive* do CD-ROM do seu computador.

2 - Na janela do "Gerenciador de programas", clique em "Arquivo" (ou *File*, se o *Windows* for em inglês).

3 - Clique no item "Executar" (Run).

4 - Na caixa de diálogos que se abre, digite

D: \CDROM ou, no lugar do D, a letra equivalente à *drive* do seu CD-ROM. Dê OK.
5 - Vai surgir um ecrã da Editora Europa Multimedia e Editora Volta ao Mundo. Em seguida, aparecerá o ecrã principal do CD. A partir daí, basta clicar no item que deseja ver.

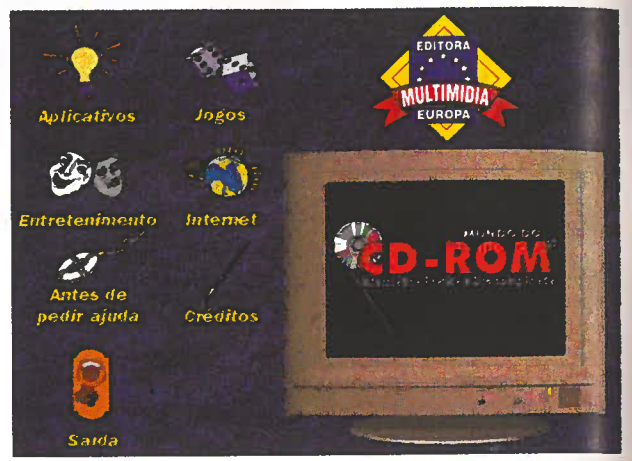

fabuloso simulador de vôo; Death Rally, uma corrida divertida, onde vale tudo para chegar em primeiro, entre muitas outras sugestões a ter em conta.

Nesta edição, temos uma novidade: diminuímos o número de pastas para facilitar a sua procura. Agora, os programas infantis estão na pasta de "Entretenimento" e os jogos pesados encontram-se junto aos outros jogos. Como sempre, cada reportagem está na pasta que lhe corresponde no CD-ROM. O princípio da interactividade mantém-se.

Por isso, o ideal é realizar os seus trabalhos no computador acompanhando sempre, passo a passo, o que está escrito aqui na revista.

#### Para abrir o CD-ROM no Windows 95

O CD-ROM tem auto-reprodução no *Win 95*. Basta colocá-lo na *drive* e aguardar alguns momentos. Não é preciso dar nenhum comando. O programa deverá entrar automaticamente. Contudo, dependendo da configuração do seu computador, isto pode não ocorrer. No entanto, não se preocupe. Faça assim:

 Clique no botão "Iniciar" e escolha "Executar".
 Digite então: D: \CDROM ou, no lugar do D, a letra equivalente à *drive* do seu CD-ROM. Dê OK. O disco deve correr.

10 Mundo do CD-ROM Ano 1 N.º 8

# **EXECUTAR OU INSTALAR?**

P ara facilitar o uso dos programas do CD-ROM utilizamos os seguintes critérios: Executar o Programa — indica que o programa pode ser executado directamente do interface.

Instalar o Programa – torna necessária a instalação do programa. Se houver algum problema, consulte a reportagem correspondente.
 Copiar para o Disco Rígido – significa que este programa só funciona depois de copiado para o seu computador. Veja as instruções na revista.
 O Seu Sistema – cada programa vem acompanhado

por uma ficha técnica. Use este botão para ver se o seu computador possui as especificações pedidas pelo programa.

**Obs.** – se todos os botões estiverem acesos, escolha o que pensa ser o mais conveniente.

# ANTES DE PEDIR AJUDA

botão "Antes de Pedir Ajuda" é um FAQ (Frequentely Asked Questions, perguntas feitas frequentemente) onde encontra respostas para muitos tipos de dúvidas. O FAQ foi elaborado a partir de dúvidas anotadas nas outras edições da nossa revista.

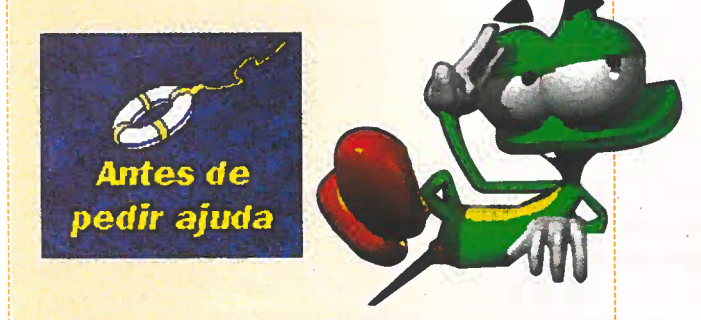

# ATENÇÃO

Todos os programas e ficheiros contidos no CD-ROM são *Freeware*, *Shareware*, Demos, ou da autoria da Editora Europa. Os *Freeware* são programas de distribuição livre e podem ser copiados à vontade. Os *Shareware* são programas "try before you buy" (experimente antes de comprar), ou seja, podem ser usados durante um certo tempo e, depois, se agradarem, devem ser comprados. Ao fazer isso, o utilizador passa a ser registado e, entre outras vantagens, recebe as

> Talizações do programa. Veja, no botão "Antes de Pedir Ajuda", como se faz um registo. Já as demos são programas nos quais se pode usar ou jogar apenas algumas fases para se ter uma boa ideia do que é o produto. Se lhe agradarem, deverá adquiridos pas loios.

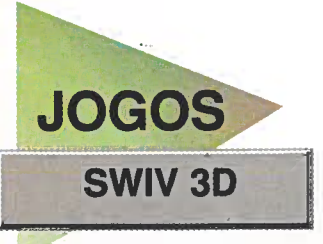

# Combata usando um Helicóptero

O helicóptero é uma arma fundamental nas guerras modernas. Assuma o controlo do poderoso SWIV 3D.

de matar ou de morrer. Afinal, neste jogo, estará a controlar um fantástico helicóptero de guerra, equipado com mísseis e armas laser. Esta nave faz parte dos extraordinários veículos militares, conhecidos como S.W.I.V. (Special Weapons Interdiction Vehicles, qualquer coisa como "veículos especiais armados para interdição"), usados em

ão pode ter medo

patrulhas, que emprestam o nome ao jogo. A missão é destruir bases inimigas espalhadas por regiões montanhosas. Contará com um mapa para orientar-se nos labirintos de morros e depressões, mas ele não o vai ajudar muito se não tiver muita habilidade nos comandos.

#### **Os objectivos**

Quando abrir o jogo, dê *Enter*, e, no ecrã que aparece, coloque o seu nome. Depois, carregue novamente em *Enter*. Surge a janela dos comandos. Se não quiser alterar nada, dê ESC até chegar ao menu principal. Depois, escolha *Start Game* e dê *Enter*. A sua missão é ir eliminando as bases inimigas que estão espalhadas pelo cenário, até chegar às bases de maior dimensão. Use o mapa, que está no canto superior esquerdo do

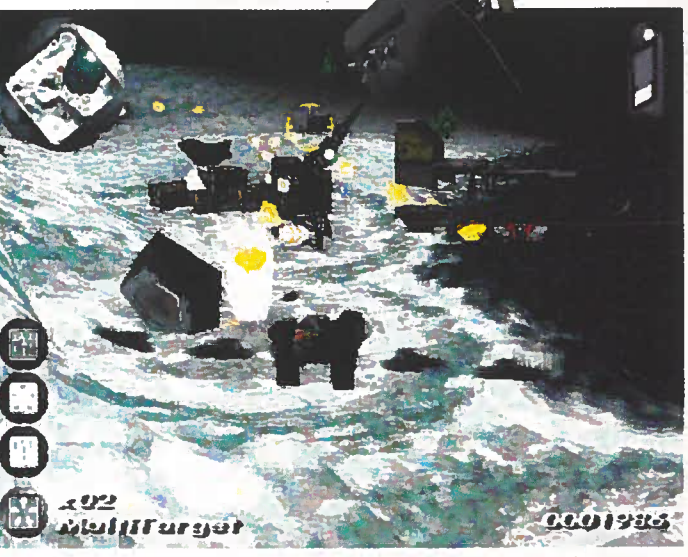

#### Comandos

←→↑↓ - controlam o helicóptero.
< - "desliza" para a esquerda.</li>
> - "desliza" para a direita.
Ctrl - travão.
Barra de espaço - dispara lasers.
M - dispara mísseis (se tiver algum).
PageUp e PageDown - selecciona as armas.
ESC - sai do jogo (volte ao menu, clique em *Exit* e depois em *Yes*).

ecrã, para ter uma ideia da posição do helicóptero. Você é o ponto verde, os vermelhos são os inimigos. Os amarelos são construções neutras e os pontos azuis, itens especiais. Para adquirir os itens, passe sobre eles. Uma "corda de aço" irá apanhá-los. São armas e energia importantes para manter o helicóptero a voar.

Com a barra de espaços, dispare lasers para destruir os inimigos. E o mapa, no canto do ecrã, indica com pontos vermelhos onde estão os alvos.

SISTEMA MÍNIMO Windows 95 Pentium com 8 MB de RAM

PRODUTOR SCi

ONDE ENCONTRAR Em todas as boas lojas de informática

PREÇO SUGERIDO Cerca de 6 200\$00

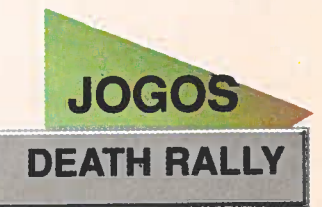

e olhar apenas para as imagens que estão aqui ao lado, talvez não dê muita importância ao Death Rally (Rali da Morte). Mas dos programas que estão neste CD-ROM, este jogo foi um dos que fez maior sucesso aqui na redacção.

A receita do sucesso: *Death Rally* é basicamente fácil e divertido. Basta controlar o carro com as setas de direcção e ir recolhendo "dinheiro" pela pista. Com esse "dinheiro", pode comprar itens que variam desde melhores equipamentos para o carro até sabotagens – isso mesmo – para prejudicar os adversários. Tiros? Bom, isso todos têm.

#### A corrida

O primeiro circuito do jogo é Rock Zone. Quando a pista aparecer, aguarde pelo sinal verde e acelere (carregue na tecla A). Tente recolher os itens que aparecem pelo caminho, para ganhar energia ou mais dinheiro (basta passar sobre eles). Mas tenha cuidado com as armadilhas (minas, por exemplo), já que elas fazem-no perder lugares na classificação.

Se conseguir ficar num bom lugar, terá bastante dinheiro para investir em equipamentos para melhorar o carro.

As peças podem ser compradas na "loja de peças para automóveis" (*Shop*) que aparece no fim de cada corrida.

**Dica**: verifique sempre o estado do seu carro e tente utilizar o dinheiro na compra de pneus novos ou então nas reparações que precisam de ser feitas. Depois, seleccione *Continue*, dê *Enter* e vá para uma nova pista. Agora, começa tudo de novo, mas os seus adversários já são mais inteligentes e melhor equipados. Sabotar ou dar tiros são alguns truques válidos em Death Rally. E, claro, também é necessária alguma habilidade no volante.

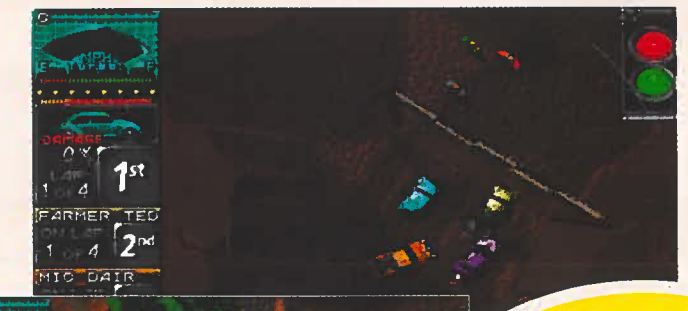

**COMANDOS** 

A – acelera.
Z – trava.
← → ↑ ↓ – vira para esses lados.
P – pausa o jogo.
Shift (da esquerda) – acciona o turbo (mantenhata a tecla pressionada).
Ctrl (da esquerda) – dispara contra os concorrentes.
ALT (da esquerda) – acciona uma mina.
Barra de espaços – acciona um chifre (uma das armas disponíveis).

ESC – sai do jogo.

Executar o jogo

310

105

151

STONE

O jogo corre directamente do CD-ROM e, quando o primeiro ecrã entrar, clique em Start Racing e depois em New Game, para começar a corrida. Na próxima janela, escolha a cor do carro (usando $\leftarrow \rightarrow$ ) e a personagem  $(\uparrow \lor)$ . Em seguida, digite o seu nome no espaço correspondente e carregue duas vezes em Enter. No ecrã que aparece, escolha o nível de dificuldade do jogo. O mais fácil é Speed Makes me Dizzi (a velocidade deixa-me tonto) e o mais difícil é Petrol in my veins (petróleo nas minhas veias). Depois de fazer isso, tecle Enter e terá acesso aos circuitos do jogo.

A diversão é a melhor coisa deste jogo. E se conseguir ficar num bom lugar, ganhará dinheiro para melhorar o seu carro e deixá-lo mais competitivo.

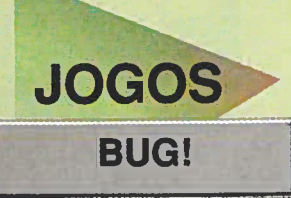

*Bug!* é no estilo de *videogame,* com labirintos e inimigos, tudo em três dimensões, para exercitar a sua habilidade.

SARCHARS C

ESOUARO A

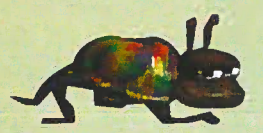

As regras são simples: basta "andar", usando as setas de direcção, e acabar com os inimigos (carregando na barra de espaço). Mas para usar o jogo, é preciso copiá-lo para o disco rígido.

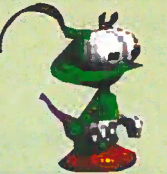

SISTEMA MÍNIMO Windows 95 486 DX2 com 8 MB de RAM e 256 cores

PRODUTOR Sega Enterprises

DISTRIBUIDOR Ecogames

TELEFONE (056) 830 62 00

PREÇO SUGERIDO 7 990\$00 aretas, brincadeiras, reclamações ... Você vai adorar Bug!, uma espécie de besouro verde, que tem de salvar o mundo de estranhos insectos inimigos. Produzido originalmente para videogames, este jogo fez tanto sucesso que a produtora japonesa Sega

Enterprises resolveu lançá-lo para PC.

À medida que *Bug* vai andando pelos "labirintos", você tem a impressão que os caminhos se multiplicam. Isso é conseguido graças às imagens gráficas, feitas em 3D, que garantem a profundidade dos cenários.

#### Andar pelo jogo

Ao abrir o ecrã do *Bug!*, dê *Enter*, e o jogo começa (mas é preciso que o seu computador esteja configurado para 256 cores, senão o jogo não corre). Depois, comece a andar pelo labirinto, usando as setas de direcção para movimentar o nosso "herói". Ao encontrar outros insectos, salte sobre eles, carregando na barra de espaço. Se os conseguir destruir, acumula pontos.

Mas tenha cuidado para não se encostar de forma defeituosa porque, se isso acontecer, perderá energia. Aliás,

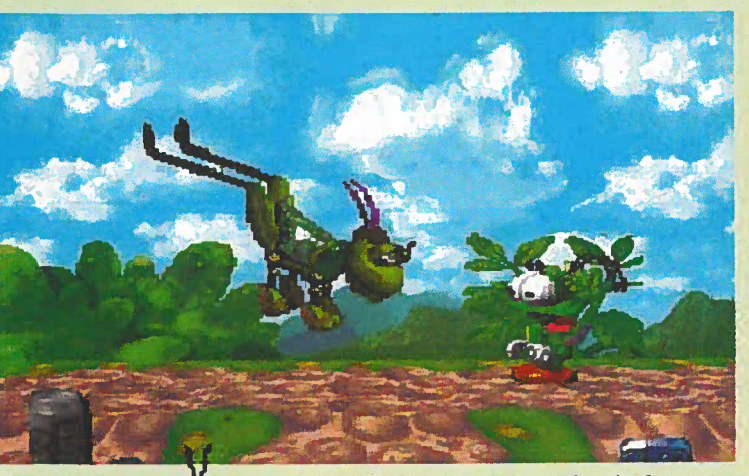

para saber quanta energia ainda tem disponível, repare na lata *Bug Juice*, que está no canto inferior esquerdo do ecrã. Se ela estiver muito vazia, trate de a encher rapidamente, pois, se ela se esvaziar completamente, será o seu fim. Para encontrar as latas de energia, ande pelos labirintos e quando as descobrir, salte por cima delas. Faça o mesmo com os cristais azuis: quando forem acumulados, eles podem render hipóteses extra de jogo.

#### **Como Executar**

Para ser executado, o jogo tem de ser copiado para o computador. Ele irá para o directório "Revista", subdirectório "CDROM8", pasta "Jogos", subpasta "BUG". Para o executar, vá até ao botão "Iniciar", seleccione "Executar" e digite a seguinte linha de comando: C:\REVISTA\CDROM8\JOGOS\ BUG\bug! e clique em OK.

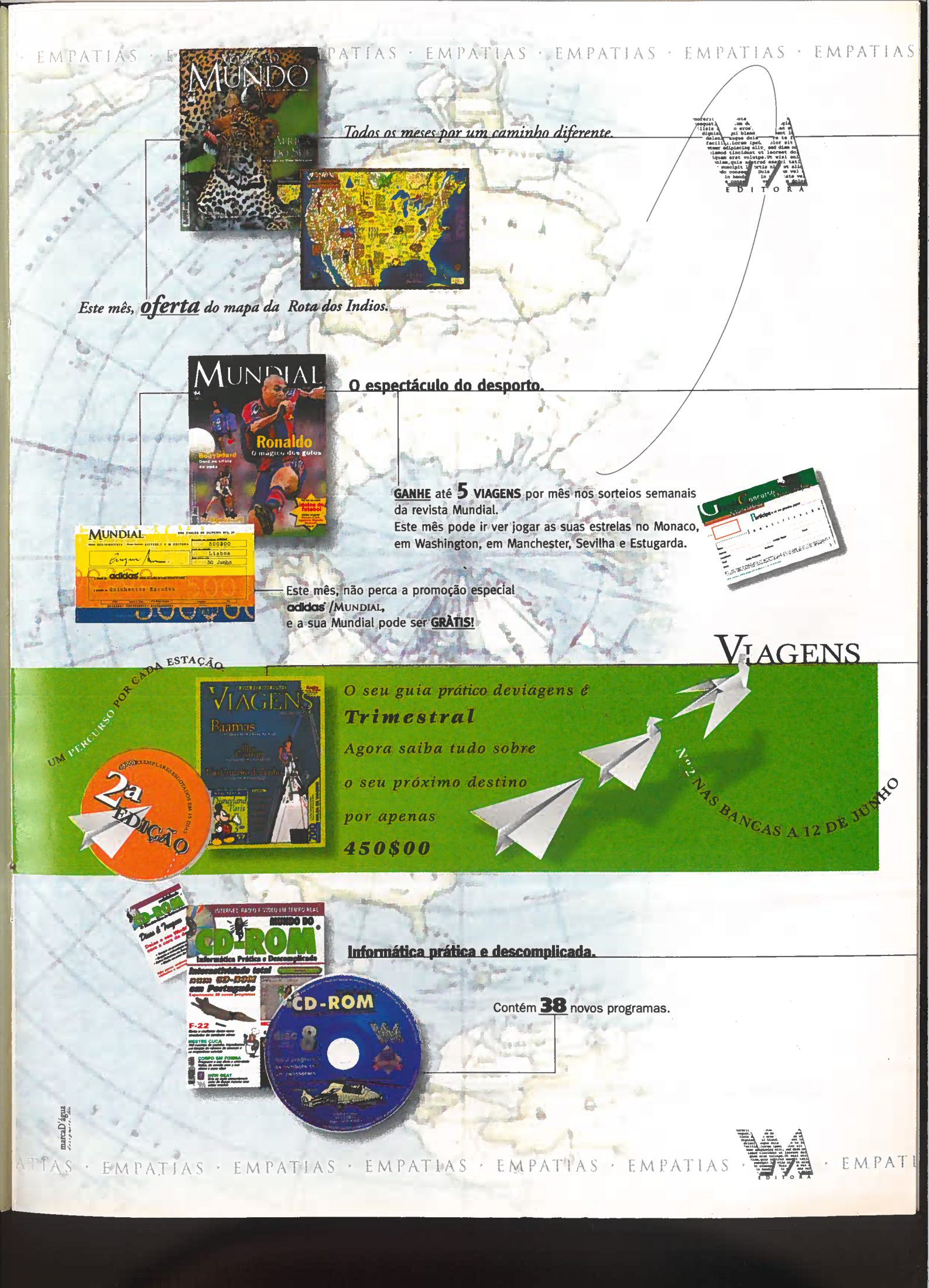

## Brain Cubes

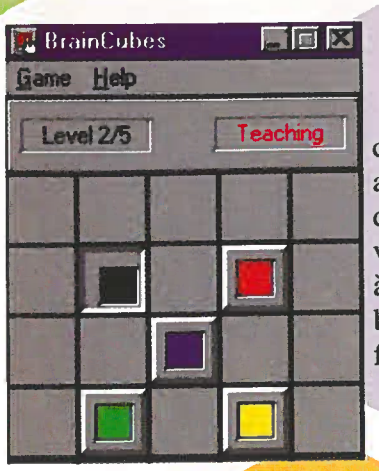

JOGOS

L embra-se daquele jogo educativo chamado Genius, no qual você seguia uma sequência de cores e sons que lhe era proposta? Brain Cubes segue a mesma linha. Mas neste jogo, a sequência de cores é dada pelo computador. Quando o jogo estiver aberto, vá até ao menu Game e clique em New. Tenha atenção à sequência proposta e tente repeti-la, clicando nos botões coloridos. Se errar, acaba o jogo. À medida que for acertando, vai mudando de nível e a sequência fica mais rápida e mais botões aparecerão no ecrã. Para sair, clique em Exit, no menu Game.

## The Aztec Curse

**E** ncaixe as peças numeradas nos hexágonos (do lado esquerdo do ecrã) de modo a que os números que ficarem nas faixas laterais combinem com a peça que será colocada ao lado. Este é o objectivo deste quebra-cabeças diferente, baseado num jogo azteca. Depois do jogo estar aberto, clique sobre a peça numerada e, em seguida, no centro do hexágono onde quer colocá-la. Repita o processo até que todas as peças acabem. Se os números não combinarem, vá virando a peça até que elas encaixem umas nas outras. Para fazer isso, basta clicar com o botão direito do rato sobre o sol que está no centro do hexágono. Se quiser tirar a peça numerada do lugar, clique duas vezes sobre o sol, e ela voltará para o lado direito.

Quando sair do jogo, vá até ao menu Game e escolha Exit.

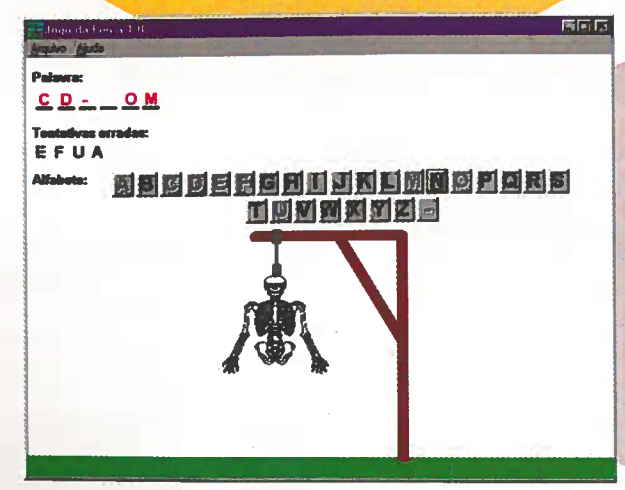

#### Jogo da Forca, em português

A gora, já não precisa de papel e lápis para brincar à forca. Pode fazer isso no ecrã do computador. O jogo é todo em português (léxico brasileiro) e deve ser jogado por duas pessoas: uma que escreve a palavra e a outra que a tenta adivinhar. Decida quem é o primeiro a jogar e, depois, logo que aparecer o ecrã principal, se for o jogador 1, digite a palavra no espaço correspondente e dê OK.

Aparece outro ecrã e depois é a vez do outro jogador tentar adivinhar as letras. Basta clicar sobre elas. Se errar, o corpo da caveira vai começar a formar-se aos poucos. Para voltar a jogar, clique em "Arquivo", seleccione "Novo jogo" e digite outra palavra.

16 Mundo do CD-ROM Ano 1 N.º 8

# The Beetle Run

Manter uma joaninha a caminhar por um labirinto o maior tempo possível. Este é o seu objectivo em *The Beetle Run*. Ao entrar no jogo,

clique em *New Game* e depois, para começar, clique no ecrã azul que aparece. Use o rato para mudar a posição das peças que formam o caminho por onde a joaninha vai caminhar, tentando alongá-lo o mais que puder. Você começa com uma vantagem de seis segundos. O engraçado é que se ela sair por um lado do labirinto, entra por outro, continuando a caminhada.

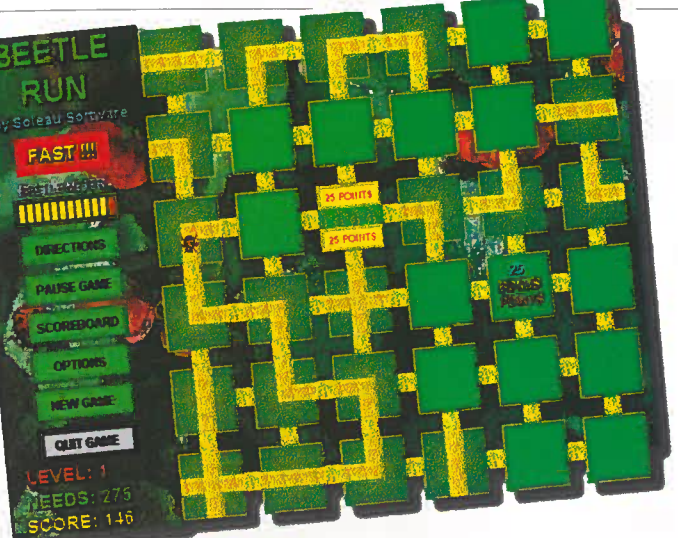

**BRAIN CUBES AZTEC CURSE** FORCA **BEETLE RUN** POSTMAN

Quanto mais tempo a joaninha ficar a andar, maior é o número de

pontos que se ganha. Para conseguir passar para o nível máximo (são sete, nesta versão), precisa de acumular 275 pontos. Por isso, tente passar por lugares com bónus (blocos marcados com 25 *points*) para alcançar mais rapidamente a quantidade de pontos exigida. Para sair do jogo, clique em *Quit Game*, no ecrã do jogo.

#### Postman: carteiro x cão

🔽 ste jogo é muito divertido. A sua missão é ajudar o carteiro a entregar a correspondência. Isto se escolher jogar na pele de carteiro. Caso decida ser cão, o seu objectivo é atrapalhar o carteiro. É isso mesmo. Neste jogo, pode optar por um ou pelo outro. Veja qual é a versão compatível com o seu sistema operacional (Postman 16, para Windows 3.x ou Postman 32, para Win 95) e clique em "Executar o programa". No ecrã que aparece, clique em Beware of Dog (cuidado com o cão) para começar. Para escolher um dos personagens, basta clicar sobre um dos dois, no ecrã. Depois, é atirado um dado "virtual".

O número sorteado representa a quantidade de passos que pode andar até chegar à porta da casa.

Use o rato para clicar no ponto onde quer movimentar-se. Tenha atenção aos movimentos do

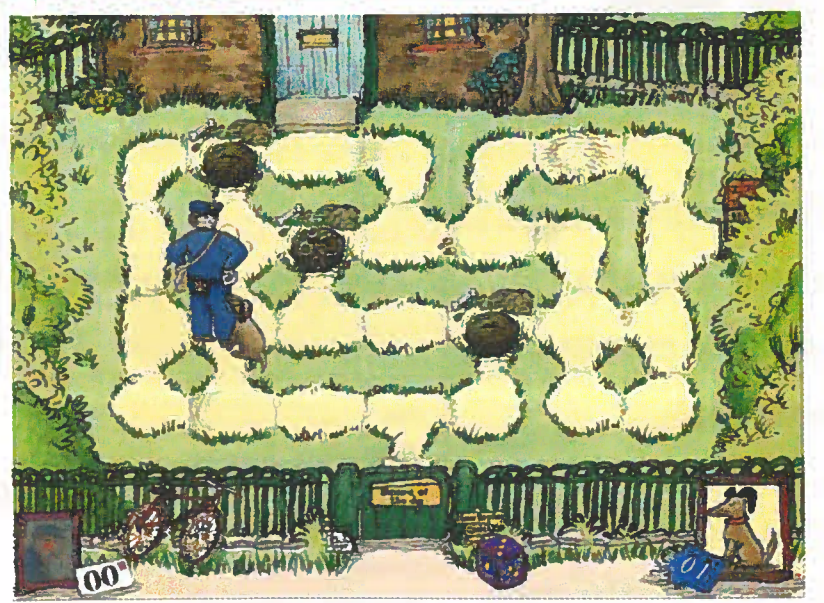

cão e tente fugir dele (se estiver a jogar como carteiro). Se ele chegar até si, o jogo acaba. Os buracos espalhados pelo caminho podem ser usados como túneis para assim ficar mais perto do objectivo que pretende alcançar.

R

#### HOT SHOT

# **Hot Shot**

JOGOS

vinheta da MTV americana, onde dois A personagens idênticos lutam ironicamente entre si, ganhou um jogo para computador. Use os tacos laterais para acertar com a bola de metal na cara da personagem que está no centro.

Abra o jogo e escolha se vai jogar sozinho ou com um parceiro (em Player). Informe o número de batedores que quer, em Paddle, escolhendo Two ou Four. Depois, escolha o nível do jogo: Novice (principiante), Pro (intermédio), Hot Shot (avançado), em Skill (habilidade).

Em seguida, clique em Play e o jogo começa. Use as setas de direcção para os lados, para movimentar o canhão e dê Enter para a bola ser lançada. Os batedores são controlados com o rato. Quanto mais acertar na personagem, mais pontos ganhará. Se a bola se encostar aos "bocados de bambu" que estão à volta do campo, eles

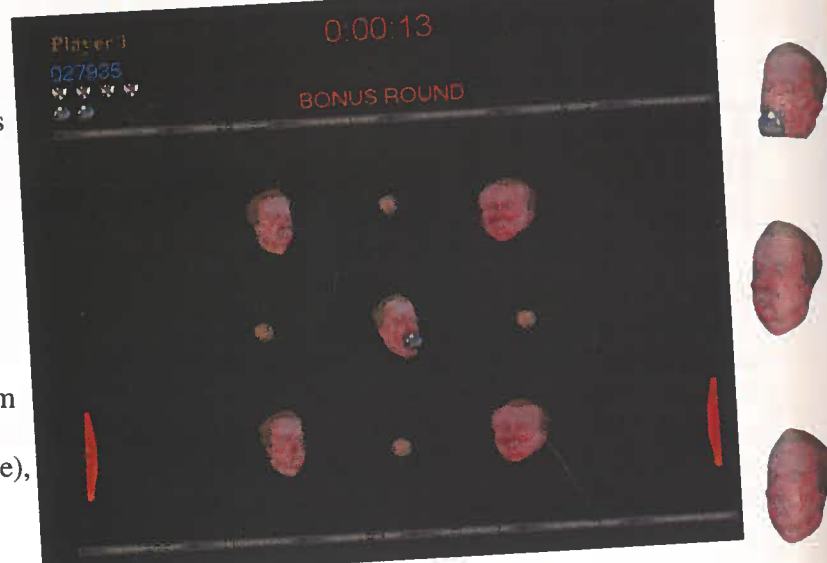

desaparecem. Tenha cuidado para a bola não sair do ecrã. E, caso os dois lados fiquem livres, você ganha um bónus e passa ao nível seguinte. Se ficar sem a bola (no total, são cinco), o jogo acaba.

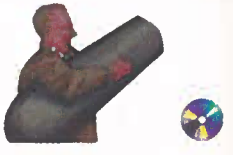

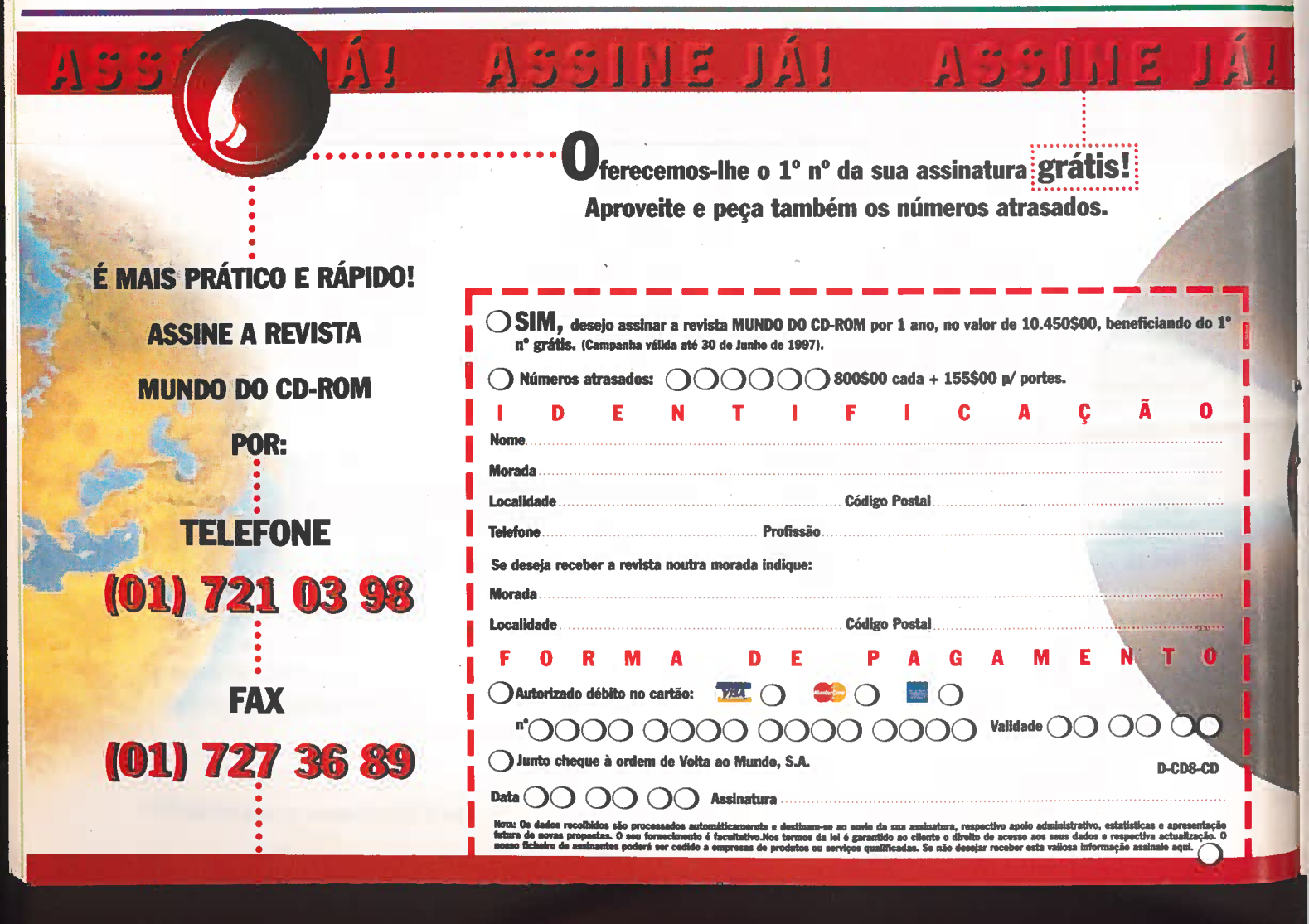

# Interligue dois Aplicativo PCs via modem ZOC

Um programa de comunicação, onde não precisa de decorar uma data de comandos para o poder usar.

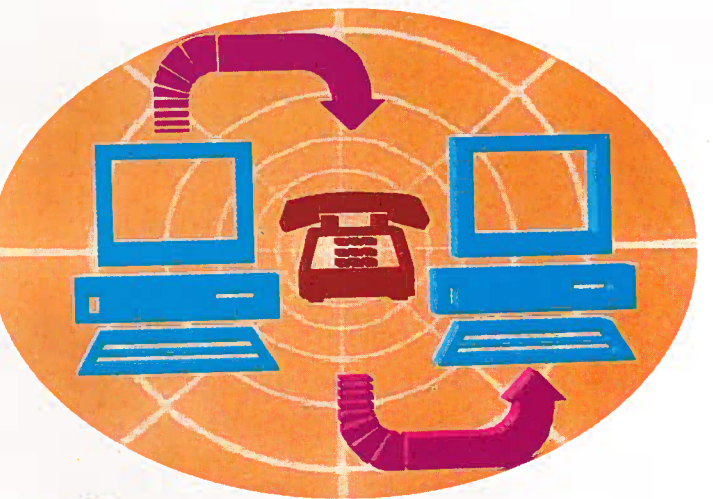

As outras opções não precisam de ser alteradas. Quando acabar, dê OK.

O programa volta ao ecrã com a lista de telefones. Para fazer a ligação, dê dois cliques sobre o número da BBs e o programa efectuará a ligação automaticamente.

Quando a ligação for estabelecida, poderá retirar ou enviar ficheiros conforme a sua

necessidade (veja como se faz, em "Enviar e retirar ficheiros").

Pormenor: o ZOC demora algum tempo a "rediscar" automaticamente números de telefones anteriormente ocupados. Para resolver este problema, quando a lista de telefones

Fazer uma ligação a outro computador é muito fácil. Basta discar. Quem recebe a ligação só precisa de accionar a opção "Accept Calls" (aceitar chamadas"), no computador.

facilmente.

computador.

Clique em New para adicionar o número da BBS ou de um amigo que tenha modem.

OC é um programa de

originalmente para o sistema

comunicação feito

Usar o programa

de ter um modem configurado no

computador), entre no ZOC. Aceite os

Agree) e agora faça assim para o usar:

em Phone Book. Surge uma janela

(Phone Book Default) com alguns números de telefone colocados pelo

fabricante. Se quiser, pode apagá-los

termos de licença do produto (clique em

Quando o ecrã do ZOC aparecer,

vá até ao menu Device e clique

Depois de instalado (não se esqueça

operacional OS/2 da IBM. Mas fez tanto sucesso que resolveram criar uma versão para Win 95. É parecido com o Telix mas tem a vantagem de não ser necessário decorar uma data de comandos e protocolos para o poder usar. E além da velocidade de transmissão de dados ser constante, ele não afecta a performance de outros programas que estejam a ser executados simultaneamente no

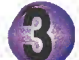

Na opção Call, preencha os espaços com as informações solicitadas. Em Name, digite o nome da BBs; na opção Connect to, o número de telefone e, em Device (tipo de ligação), escolha Serial/Modem.

et MMSi Delade Dieta Distiliaces Sections

Trocar ficheiros é um óptimo recurso do programa e se quiser "ver" o que está a digitar durante uma conversa, tecle ALT+Y e as palavras ficarão visíveis no ecrã do ZOC.

APLICATIVO

ZOC

SISTEMA MÍNIMO Windows 95 486 DX 2, 8 MB RAM

PRODUTOR BTM Micro, Inc PO Box 15016 Wilmington, North Caroline 28408 -USA

DISTRIBUIDOR Direct Shopping

**TELEFONE** (001 910) 791 70 52

FAX (001 910) 350 29 37

PREÇO SUGERIDO Cerca de 9 150\$00

| suario: Carlos da 1<br>OWNLOAD DE ARQUIVOS                                                  | 4400 bps                                                                                                    |                                      | K <u>b • 112/11</u> 3m |
|---------------------------------------------------------------------------------------------|----------------------------------------------------------------------------------------------------|--------------------------------------|------------------------|
| ODELSOL JPG — 44K,<br>DROUIVO — TAN<br>Total de ara<br>1.807 → Sai Proce<br>Nownload Emodem | Charantes     Filestan     Filestan     Filestan     Approximation     Approximation     Approxim | E<br>Heb<br>Ship<br>Cane<br>erfamile |                        |

*Phone Book* estiver aberta, clique no botão *Options*. Agora, deixe as configurações como mostra a imagem da página anterior.

# Ligar-se com outro computador

Ligar-se a outro computador não é difícil. Se optar por ligar o seu computador a outro, os passos que deve seguir são os mesmos que estão em "Usar o programa". Mas, ao invés de discar para a BBS, ligue para o número de telefone desejado (clique duas vezes sobre ele, na lista que é aberta quando clicar sobre o telefone amarelo, na barra de menus do programa).

Avise a pessoa que vai receber a ligação, para que ela possa accionar a opção *Accept Calls*, no menu *Device*. Assim, o computador vai estar pronto para receber a ligação.

Quando a ligação estiver estabelecida, os dois já podem "conversar", trocando mensagens no ecrã preto.

Mas você não verá o que está a digitar, em "resposta". Para que isso aconteça, carregue em ALT+Y.

No fim da conversa, clique novamente em Accept Calls, para o modem não atender automaticamente os seus telefonemas.

#### **Enviar e receber ficheiros**

O processo de enviar (upload) ou receber (download) ficheiros de uma BBS ou de outro computador é parecido. A única diferença é que, na BBS, a hora de enviar e receber mensagens é determinada pelas opções dos menus do serviço on-line escolhido (consulte o suporte da sua BBS para saber mais informações). Entre dois computadores, só precisa de ligar um ao outro e seleccionar o item Upload (no menu Transfer) para enviar o ficheiro desejado. O modo de receber, porém, é quase sempre efectuado automaticamente em ambos os casos. E os ficheiros vão para uma subpasta "Download", dentro da pasta "ZOC". O tempo de duração para enviar ou receber dados depende do tamanho do ficheiro e da velocidade de ligação do modem.

#### Instalação

Clique em "Instalar o programa" e, no ecrã que aparece, digite C:ZOC, no espaço *Destination Path*. Depois, clique em *Install* e siga as instruções que aparecem (na maioria das vezes, clique em OK ou em *Yes*). No fim, será criado um grupo *ZOC for Windows 95*.

#### WINBAR

**CURSO DE WINDOWS 95** 

DESINSTALADOR

esmo que ainda não tenha migrado para o Win 95, pode deixar o seu Windows 3.1 com a cara deste

novo sistema operacional. É que usando o programa *Winbar*, pode ter a barra de tarefas do *Windows 95*, no ecrã do monitor, com direito aos botões *Programs* (para ter acesso rápido aos grupos de programas) e *Windows* (para mostrar os aplicativos que estão abertos). A data e a hora também são exibidas no lado direito da barra *Winbar*.

Winbar

O programa corre directamente do CD-ROM mas se o quiser usar, tem de o copiar para o disco rígido. Ele irá para o directório "Revista", subdirectório "CDROM8", pasta "Aplicat", subpasta "Winbar". O melhor seria colocar este programa dentro do Grupo "Iniciar". Assim, sempre que abrir o *Windows 3.1*, o programa entrará automaticamente.

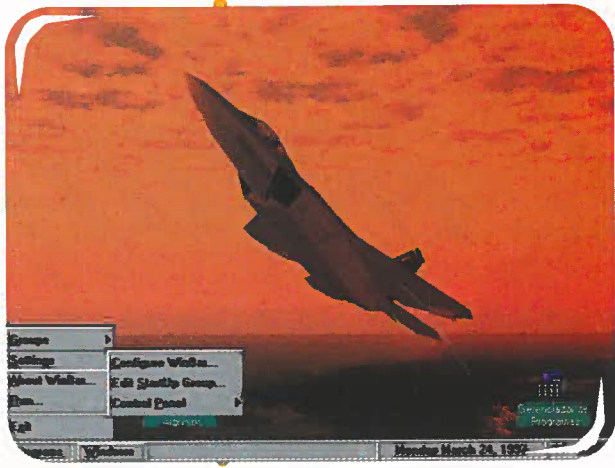

Curso de Windows 95

APLICATIVOS

VINCENSE 10 years par drift barresentenze o Carter ( unitedentie o Marzane 26) 6. Speaktere no Desister 6. Speaktere no Desister 6. Speaktere no Desister 6. Speaktere no desister (Disse 6. Speaktere e Antonio St 6. Speaktere 6. Speaktere 7. Spikersbar 6. Spikersbar 7. Spikersbar 8. Spikersbar 8. Spikersba

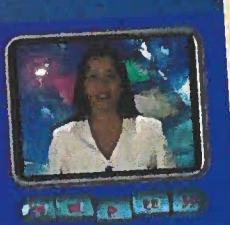

S e ainda não sabe muito bem como mexer no Windows 95, este curso pode ser um bom ponto de partida. É todo em português (léxico brasileiro) e traz conselhos interessantes para quem está a iniciar-se no mundo da informática, ou começou agora a utilizar este sistema operacional. Nesta versão, colocada no CD-ROM, tem acesso ao módulo "Introdução ao Windows 95" (composto por cinco lições) e pode resolver os exercícios correspondentes às lições.

Contará sempre com a ajuda de uma professora, para o orientar sobre o que fazer. Instale o programa, escolhendo a opção *Full* 

(completa). Será criado um grupo de programas da Editora Terra.

# DESINSTALADOR

C om este programa, pode apagar todos os aplicativos copiados do CD-ROM da revista para o seu computador. É todo em português (léxico brasileiro) e a sua utilização é bastante simples.

No entanto, os programas ou jogos que precisam de ser instalados não podem ser vistos ou apagados por este utilitário.

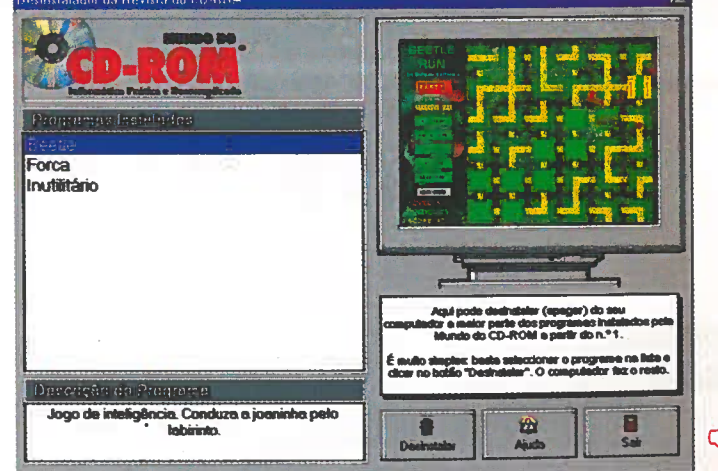

# APLICATIVOS

# Smart Tracker Video: catalogador de vídeos

o usar o Smart Tracker Video, pode catalogar as suas cassetes de vídeo e ainda colocar a sua opinião pessoal sobre cada filme. Após a instalação, será criado um grupo de programas (Smart Tracker Video), no botão "Iniciar". Com o programa aberto, clique em Add, no menu Records. Aparece um ecrã com várias opções. Em Particulars, preencha as informações sobre o filme: título (Title), actores principais (Stars), produtor (Producer), director (Director) ... Quando acabar, clique em Next, para catalogar o próximo filme. Na opção Attributes, coloque a categoria do filme (Category), classificação (Rating) ... Em Library, coloque o tempo de duração do filme, entre outras informações. A opção Other pode ser preenchida com vários dados: o preço do filme (Purch Price), onde foi comprado (Were Purchased), se ganhou algum Óscar ...

| Perforiers         | e Library Ditter  |
|--------------------|-------------------|
| Title Forrest G    | ump               |
| Star 1             | Producer          |
| Tom Hanks          | F Wendy Fineman S |
| Robin Wright       | Director          |
| Gary sinise        | F Robert Zemecles |
| Mykelti Williamson | · Writers         |
| Selly Field        | Enc Roth          |
|                    | Released By       |
| Year 1994          | Peramount         |

Sempre que acabar de catalogar um filme, clique em *Update and Exit* (actualize e saia) para voltar ao ecrã principal.

Quando já tiver muito itens catalogados, use as funções automáticas de procura de títulos de filmes, por exemplo, dentro do menu *Navigate*. Clique em *Locate* e determine o campo da procura, depois digite uma palavra-chave em *Search Value* e clique em *First*.

# WinZIP para Windows 3.1 e Win 95

C olocamos no CD-ROM as novas versões do WinZIP para Windows 3.1 (16 bits) e para Win 95 (32 bits). Para quem não conhece, este é um programa usado para compactar e descompactar ficheiros, e é quase indispensável em qualquer computador. E mesmo se tiver uma versão

| ₩inZip (l    | Inregiste    | red) - me | us arq         | uivos zip |            |          |        |
|--------------|--------------|-----------|----------------|-----------|------------|----------|--------|
| Eile Actions | Options      | Help      | -              |           |            |          |        |
| 6            |              | )         |                |           |            |          | 9      |
| New Up       | en Hau       | intes /   |                | Extract   | View       | Uneckuut | Wizard |
| Na           | me           | Date      | Time           | Size      | Hato       | Packed   | Path   |
| Palatório.d  | oc           | 05-03-96  | <b>20:30</b>   | 150.528   | 86%        | 20.885   |        |
| Portugal ec  | 7.doc        | 03-03-96  | 6 <b>09:57</b> | 13.824    | 81%        | 2.624    |        |
| ipao.doc     |              | 28-02-97  | 18:59          | 1.801.728 | 90%        | 183.352  |        |
| goldwave.    | doc          | 24-02-97  | 09:09          | 15.872    | 62%        | 5.989    |        |
| Gold Wave    | .doc         | 21-02-97  | 16:37          | 22.016    | 77%        | 5.088    |        |
| Cronogram    | a.doc        | 07-03-97  | 17:11          | 22.016    | 77%        | 4.985    |        |
| Cronogram    | a anual.do   | 28-01-96  | 5 14:38        | 8.192     | 82%        | 1.494    |        |
| Cronogram    | .doc         | 06-03-96  | 6 10:34        | 15.872    | 66%        | 5.434    |        |
|              |              |           |                |           |            |          |        |
| Selecte      | d O files, O | bytes     |                | Total     | 3 files, 2 | 002KB    | 00     |

instalada, será aconselhável fazer uma actualização. Escolha a versão compatível

com o seu sistema operacional, clique em "Instalar o programa", depois em *Setup* e dê OK.

Quando aparecer uma

janela com duas opções: *WinZIP Classic* ou *WinZIP Wizard*, escolha a primeira se já é um utilizador experiente ou a segunda se for um principiante. A diferença entre elas reside no interface do programa, que é mais complexo na versão *Classic* (mais antiga). Dê *Cancel* quando a janela *WinZIP Program Locations* aparecer e continue a instalação normalmente. Depois, basta executar o *WinZIP* através do ícone que está dentro do botão "Iniciar".

#### WINZIP

SMART

**ANTI-VÍRUS** 

## ThunderByte: anti-vírus

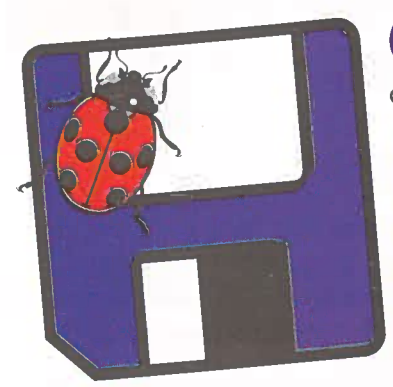

O s vírus para computador estão cada vez mais sofisticados. E só podem ser combatidos por um anti-vírus poderoso. É o caso do *ThunderByte*, um dos anti-vírus mais completos do

mercado, capaz de detectar e remover várias "espécies" diferentes de vírus.

Instale o programa, seguindo os passos que surgirão no ecrã e espere até que todos os seus ficheiros sejam analisados (numa primeira procura por vírus). No fim, o grupo *TBAV for Windows 95* será criado dentro de "Programas", no botão "Iniciar". Ao abrir o programa, clique em *Scan*, no ecrã do *Thunder*, para efectuar outra procura mais minuciosa. Caso algum vírus seja encontrado, clique no botão de remoção que irá surgir no ecrã.

A melhor característica do programa é que sempre que entrar no *Windows*, o programa fará uma procura de vírus automática que continuará em *background* (segundo plano), enquanto você trabalha.

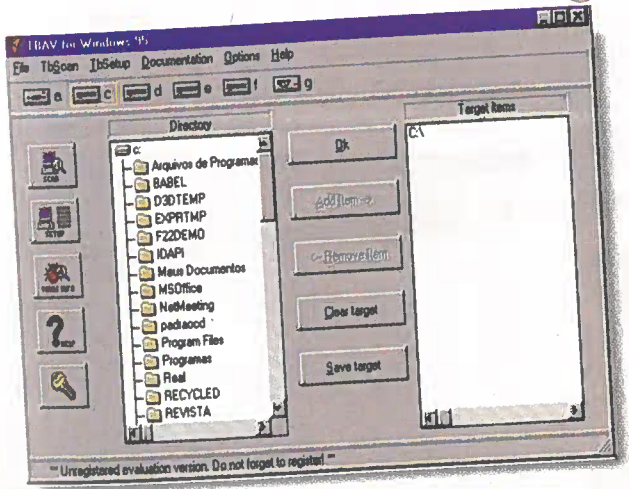

# SIMPLESMENTE PERFEITA

Clip

Clip

ESFEROGRÁFICA OU ROLLERBALL SEM TAMPA

Um objecto de escrita invulgar porpouco dinheiro, Graças ao seu inovador triplo sistema de retracção da ponta e ao seu novo clipe, o "Tip-Clip", a rotring Clipper é segura - deizando o seu bolso sempre limpo - e fácit de guardar, mesmo na versão rollerball sem tampa. Uma companheira de escrita extraordinária para todas as occañoes

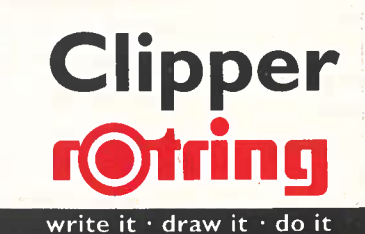

# APLICATIVOS PUBLISHER'97 Edite, Por Din

*Com o* Microsoft Publisher *pode fazer jornais, cartões, páginas para a* Internet *... E tudo com uma série de facilidades.* 

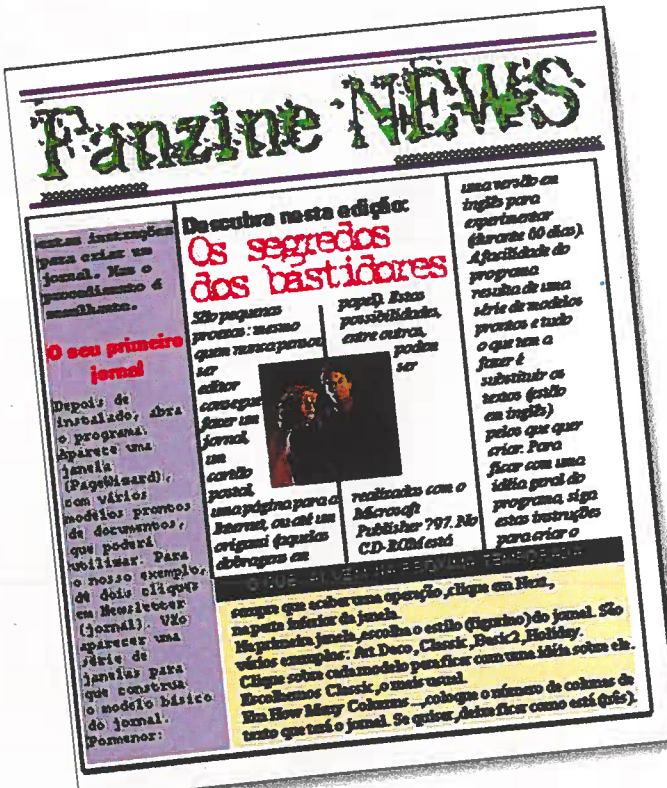

Fazer um jornal (em cima) é muito prático. Basta escolher um dos modelos que já estão prontos. E o programa tem 18 possibilidades de trabalhos para aprender e depois, por que não, ganhar dinheiro com isso?

ão pequenas proezas: mesmo quem nunca pensou ser editor, consegue fazer um jornal, um cartão postal, uma página para a Internet, ou até um origami (aquelas dobragens em papel). Estas possibilidades, entre outras, podem ser realizadas com o Microsoft Publisher'97. No CD-ROM está uma versão em inglês para experimentar (durante 60 dias).

A facilidade do programa resulta de uma série de modelos prontos e tudo o que tem a fazer é substituir os textos (estão em inglês) pelos que quer criar. Para ficar com uma ideia geral do programa, siga estas instruções para criar um jornal. Mas o procedimento é idêntico para todos os outros modelos.

#### O seu primeiro jornal

Depois de instalado, abra o programa. Aparece uma janela (*PageWizard*), com vários modelos de documentos já prontos, que pode utilizar. Para o nosso exemplo, dê dois cliques em *Newsletter* (jornal). Vão aparecer uma série de janelas, para que construa o modelo básico do jornal. **Pormenor**: sempre que acabar uma operação, clique em *Next*, na parte inferior da janela.

Na primeira janela, escolha o estilo (figurino) do jornal. São vários exemplos: Art Deco, Classic, Basic2, Holiday. Clique sobre cada modelo para ficar com uma ideia sobre ele. Escolhemos Classic, o mais usual.

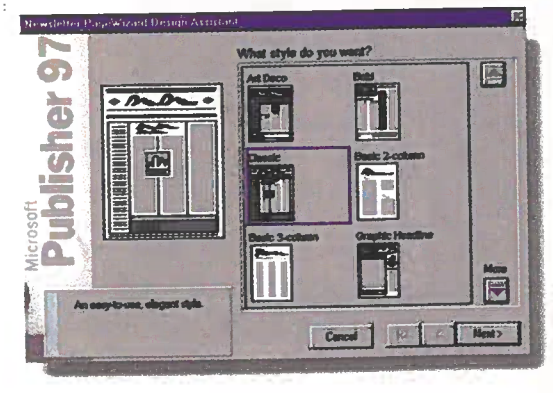

# heiro ou Prazer

#### **OUTROS RECURSOS**

| Postcard - cartões postais. Flyers - panfletos em geral                     | Brochure – folhetos     | Business Form -              |
|-----------------------------------------------------------------------------|-------------------------|------------------------------|
|                                                                             | promocionais.           | formulários diversos         |
|                                                                             | 1                       | (facturas, folhas de ponto). |
|                                                                             |                         |                              |
|                                                                             |                         | Web Site - crie a sua        |
| Microsoft                                                                   | h                       | própria página de Internet   |
| Tannes .                                                                    | ler pr                  | propria pagnia de miemer.    |
| PegeWizerd Blank Page Existing                                              | Publication             | the second was been as       |
| Sign - Placards variados. Select the type of publication you want to create | , and then click DK.    | Letterhead – cabecalhos de   |
|                                                                             |                         | cartas, fax.                 |
| Nevelator Pyer                                                              | Brochure Web Site       |                              |
|                                                                             |                         | Card & Invitation –          |
| Postcard Label B                                                            | utiness Form Latterhead | cartões comemorativos e      |
| Specialty – menus.                                                          |                         | convites.                    |
| posters                                                                     |                         | <b>A I I I I I I I I I I</b> |
|                                                                             |                         | - Calendar – calendarios.    |
|                                                                             | FA SEI                  |                              |
| Businesscard – diversos                                                     | Barmer Recume           | - Resume – currículos,       |
| modelos de cartões                                                          |                         | informativos                 |
| de visitas. Aigiani Digani                                                  |                         |                              |
|                                                                             |                         | Origami – dobragens de       |
| Airplana faz madalas da                                                     |                         | papel que formam             |
| All plane – laz modelos de                                                  |                         | esculturas Basta escolher o  |
| avioes de papei.                                                            | OK Cancel               | que deseia criar na janela   |
|                                                                             | Banner – faixas         | PageWizard e seguir as       |
|                                                                             |                         | instruções (o procedimento   |
|                                                                             |                         | é parecido com o que foi     |
| Envelope – cria envelopes Lab                                               | el – faz etiquetas.     | mostrado nesta reportagem)   |
| com os respectivos endereços.                                               |                         | nosu ado nesta reportageni). |
|                                                                             |                         |                              |

Em How many columns ..., coloque o número de colunas de texto que terá o jornal. Se quiser, deixe ficar como está (três).

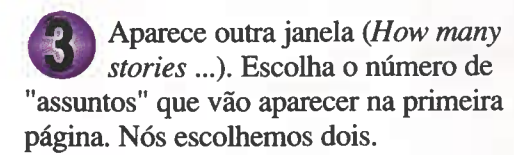

No ecrã *Type the title*... digite um nome para o jornal. E no ecrã seguinte (*Choose the options* ...), coloque a data da publicação. Desmarque o quadrado *Table of*  *Contents* (tabela de conteúdo) e passe para o ecrã seguinte.

Coloque o número de páginas que terá o jornal. Escolhemos duas (*two*).

No ecrã *Do you want room for* ..., perguntam-lhe se quer deixar um lugar para colocar uma etiqueta de endereço no jornal. Escolha *No* e siga em frente.

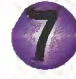

Na janela Will you be print ... (quer imprimir o jornal frente e @

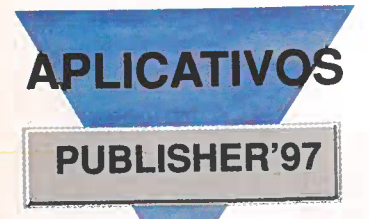

verso), escolha *No*, já que, às vezes, quando o papel é impresso dos dois lados, pode apresentar uma certa transparência, dificultando a leitura.

Clique em *Create it*! e espere um bocado para que o programa crie o modelo do jornal.

A janela *The PageWizard Design* Assistant ... pergunta-lhe se quer ajuda enquanto trabalha no *Publisher*. Escolha *No* e depois dê OK.

#### **Colocar o texto**

Depois do modelo estar pronto, substitua o texto (que está

substitua o texto (que está em inglês) pelo que você escreveu.

Para trabalhar melhor, aumente o tamanho do documento. Clique em *View* e escolha *Actual Size*. Depois, posicione a página no ecrã de modo a que o princípio

do texto fique visível (use as barras de rolagem laterais, para fazer isso).

Na primeira coluna de texto, do lado esquerdo, pode colocar, por exemplo, o índice das reportagens. Para fazer isso, basta clicar sobre o texto e começar a digitar. O texto em inglês será substituído automaticamente.

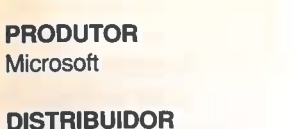

MSFT

TELEFONE (01) 440 92 00

SISTEMA MÍNIMO

486 DX2 com 8 MB de

Windows 95

RAM

PREÇO SUGERIDO 19 500\$00 Agora, vamos à chamada principal. Clique no título *Main Article Heading* e digite o título da primeira reportagem. Procure fazer um título curto para que ele caiba no espaço disponível. Se ficar maior do que o espaço disponível, arraste os quadrados pretos que estão à volta do quadro do título para aumentar o espaço.

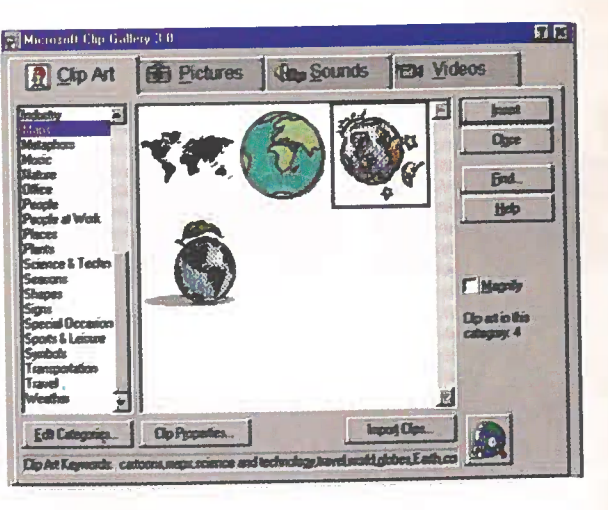

Depois, clique no início do texto de exemplo e comece a digitar a sua reportagem. Para mudar o tipo ou o tamanho das letras, seleccione o texto e clique com o botão direito do rato sobre ele. Será aberto um menu. Clique em *Character* e faça as alterações.

#### A vez das imagens

O *Publisher* traz uma biblioteca de exemplos que pode usar.

Clique, com o botão direito do rato sobre a imagem, e no menu que aparece, escolha *Microsoft Clip Gallery Object* e depois em *Replace*. Aparece uma janela com várias imagens divididas por assunto. Escolha uma delas e depois clique em *Insert*. Na janela que surgir, seleccione o item *Change the picture to fit the frame* e dê OK.

Escreva as outras reportagens e quando estiver satisfeito com o resultado, pode imprimir o seu trabalho.

#### Instalação

Clique em "Instalar o programa", escolha *Continue*, no ecrã que aparece e dê OK nos ecrãs seguintes, até ao fim da instalação. Se o programa lhe pedir o disco do *Win 95*, não se preocupe. Clique em OK e depois em "Cancelar".

A instalação vai continuar. Pode aparecer um aviso (*Warning*) a dizer que os seus ficheiros .DLL serão trocados por versões em inglês. Clique em *No*, quantas vezes forem necessárias.

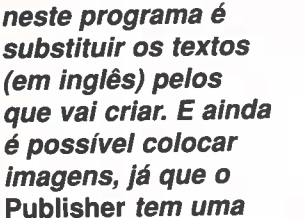

A sua única tarefa

biblioteca de

exemplos.

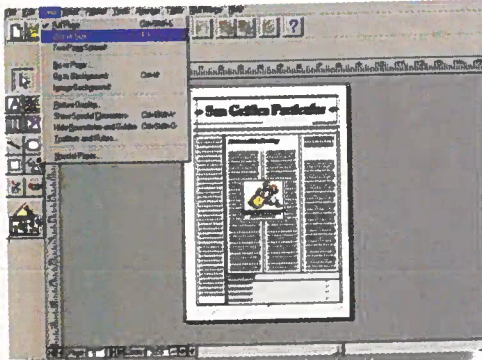

#### ENTRETENIMENTO

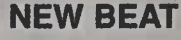

Fácil de utilizar, o New Beat traz vários efeitos especiais que pode usar para criar músicas de dança.

s músicas de dança fazem sempre grande sucesso nas discotecas. E usando o programa New Beat, uma espécie de mesa de som, pode misturar diversos efeitos especiais (nesta versão são 20 tipos diferentes) e criar sensacionais ritmos dançantes. O programa é

> 4 Volume – esta tecla é para configurar o som de cada efeito especial. Seleccione o efeito desejado em *Channels* e altere o volume aqui.

Jançan

simples de usar e você vai divertir-se a explorar as várias possibilidades de combinação dos sons.

1

Além disso, é possível gravar até quatro músicas diferentes. Para se familiarizar com o programa, mostramos-lhe para que serve cada um dos comandos.

> **3** A "tecla" *Channels* torna activo, no ecrã do *New Beat,* um dos 20 efeitos sonoros para que ele seja editado individualmente.

> > FIELD

Com cliques do rato, você mistura sons. E nem sequer precisa de saber música. Qualquer mistura que seja feita, resulta sempre num ritmo alucinante.

Botões Record e Play. Servem para gravar músicas. Clique em Record e comece a misturar. Quando acabar, clique novamente nesse botão e depois em Play, para ver o resultado.

2 Efeitos especiais – são 20 ao todo. Clique sobre cada um deles para ouvir o som. Depois combine os que mais gostar para compor a sua canção. Para "desligar" o efeito basta clicar novamente sobre ele.

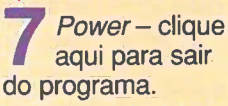

5 Panning – direcciona o som para a "direita" (R, *Right*) ou "esquerda" (L, *Left*) no ecrã (as barras verdes). O zero no visor, indica direcções iguais.

5 Controle geral do volume.

SISTEMA MÍNIMO Windows 95 486 DX2 com 8 MB de RAM

#### PRODUTOR

Microforum Inc. 1 Woodborough Ave. Toronto, Ontario -Canada MGM 5A1

TELEFONE (001 800) 685 38 63

# ENTRETENIMENTO MR COOK

# meSTrE CuCa Virtual

São 100 receitas para o ajudar a fazer pratos de diferentes tipos: do trivial a comidas mais sofisticadas.

Além de pesquisar as 100 receitas, também pode acrescentar cinco das suas favoritas e modificar as medidas de acordo com o número de convivas.

SISTEMA MÍNIMO Windows 3.x ou superior 486 DX com 4 MB de RAM

PRODUTOR Bowl Softwares

**TELEFONE** (00 55 11) 210 72 19 (00 55 11) 212 51 17

PREÇO SUGERIDO 10 350\$00

anduíches, mousses, soufflés, tortas ... Só de ouvir falar nisto, cresce-nos logo água na boca. Se gosta de cozinhar, mas não sabe muito bem como preparar estas delícias, instale o Mr. Cook. É um programa, todo em português (léxico brasileiro), que traz receitas completas sobre massas, carnes, sobremesas e outras iguarias, ensinando passo a passo como as preparar. Além disso, fica a saber a quantidade de calorias de cada alimento, pode alterar as medidas dos ingredientes (de acordo com o número de pessoas), e até acrescentar as suas próprias receitas. Neste versão, colocada no CD-ROM, estão disponíveis 100 receitas para experimentar. Bom apetite!

#### **Consultar as receitas**

Depois de instalado, abra o programa. Vai entrar o menu principal com várias opções. Clique em "Consulta de Receitas", para poder activar o ecrã "Classificação de receitas". No lado direito do ecrã, aparece o índice das 100 receitas disponíveis. Se quiser agilizar a procura, clique num dos "botões" que estão na opção "categoria". Por exemplo, se clicar em "Carnes", terá acesso às receitas que levam este tipo de alimento. Ao encontrar uma receita que deseje testar, dê dois cliques sobre ela. Aparecerá outro ecrã, com os ingredientes , modo de confeccionar,

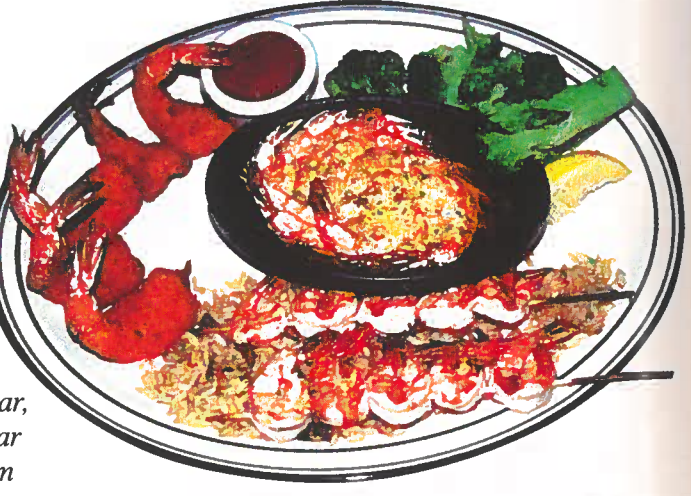

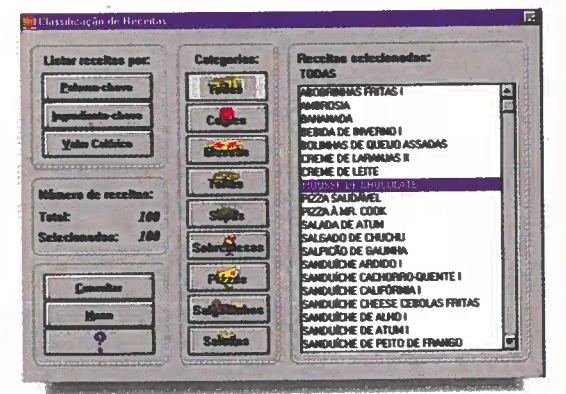

quantidade de calorias ... Para aumentar ou diminuir a quantidade de ingredientes, clique em "Redimensionar" e coloque o número. O programa mudará a quantidade automaticamente.

#### **Outros recursos**

Clicando no botão "Programação de Compras", no menu principal, pode escolher uma das receitas e ver a lista necessária para a confeccionar. Para acrescentar as suas próprias receitas (nesta versão, pode colocar cinco), seleccione a opção "Cadastro de Receitas", no menu principal, e preencha os espaços com os dados que lhe são pedidos.

#### *O programa* Corpo em Forma *faz uma* avaliação genérica da sua forma física e construttiona ementa balanceada.

71

aça uma avaliação genérica da sua forma fisica. Com o programa "Corpo em Forma", odo em portugues (léxico brasileiro), vai ficará saber se o seu peso está de acordo com a sua altura e também a suanecessidade energética diária. E. com base nestes dados, o programa elabora uma ementa balanceada que pode seguir ou não. Antes de começar qualquer tipo de dieta, consulte um médico especialista para ver se há necessidade ou não de seguir esse regime.

Nanter

# Avaliar a forma física

Depois de instalado, abra o programa. Vai aparecer o ecrã principal, dividido em ues partes: "Alimentos", "Avaliação" e "Aetividades". É na opção "Avaliação" que estão as principais funções do programa.

Nesta janela, o programa avalia o seu peso (magro, normal ou obeso) e também a sua necessidade energética diária em relação às suas actividades (leve, moderada e intensa). Clique no botão "nova" e forneça os seus dados (altura e peso). Depois, carregue em "Calcular" e veja o resultado.

Se clicar em "Dieta Padrão", será mostrada uma lista com as quantidades de alimento que deve consumir diariamente, baseando-se na necessidade energética diária (mostrada em Kcal).

#### Analisar os alimentos

Clicando em "Alimentos", encontrará a análise calórica de vários alimentos.

Alimentos Avaliação Atividade ARCO E FLEXA BASQUETE BILHAR ALERTA AIMPRIMIR SALVAR E OBJETIVO ALCANCADO EM PERO A PERIODA POR MOS 78% 2000 grama PESO PERO CAMINHAR 7 1 6009 PLSO PLND BASOUETE 2 1 7520 PESO PERO VOLET 1 1 2049

mostrando, inclusive, quanto cada um deles o pode fazer engordar. Para saber estas informações, basta dar dois cliques sobre o alimento desejado, e elas serão mostradas no ecrã. Se quiser descobrir quais os alimentos que podem ser substituídos por outros equivalentes, clique em "listar alimentos substituídos".

#### Actividade física

Na opção "Actividades", é possível fazer uma simulação de quantos gramas perderia, por semana, se praticasse alguma actividade física. Clique nesta "aba" e coloque o número de quilos que gostava de perder num mês. Seleccione uma actividade na lista (é possível escolher três), dando dois cliques sobre ela. Marque na barra quanto tempo vai fazer o "exercício" e o número de dias por semana. O programa mostrará (em "objectivo alcançado em") se está a conseguir ou não alcançar o que pretendia.

Em "Avaliação" estão as principais funções do programa. Basta colocar a sua altura, idade e peso, para o programa calcular se você está ou não em forma.

#### SISTEMA MÍNIMO

Windows 95 486 DX2 com 8 MB de RAM

#### PRODUTOR

Gilberto Dutra Salomão Caixa Postal 3044 Belo Horizonte, MG CEP 30112-970

VALOR DO REGISTO Cerca de 750\$00

#### **OBSERVAÇÃO**

Clique no menu "Ajuda", no ecrá do programa e seleccione a opção "Sobre ...", para saber como fazer o registo.

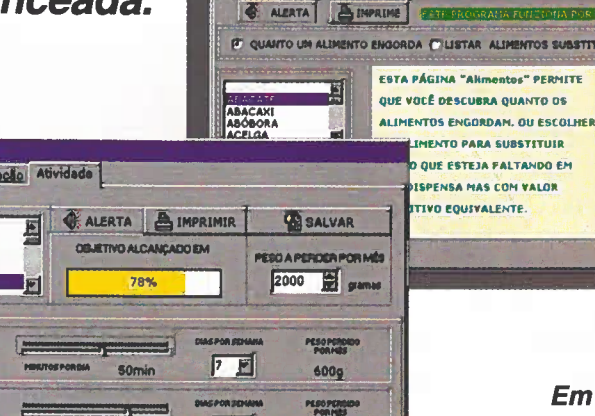

INTRETENIMENTO CORPO **EM FORMA** 

#### ENTRETENIMENTO

# **SCREEN SAVERS**

D ois bons *Screen Savers:* o *Abible*, quando instalado, vai mostrar vários crucifixos a voar pelo ecrã do seu monitor (semelhante às janelas voadoras do *Windows*). E o *AsiaWinSave*, que

constrói, aos poucos, um mapa com os países que fazem parte do continente asiático. Se os quiser usar, clique em "Instalar o programa" e aguarde. Quando a instalação acabar, saia do CD-ROM e faça assim para activar o protector de ecrã escolhido:

#### No Windows 3.x

1 - Clique no ícone "Principal" (normalmente está no "Gerenciador de Programas"), e a seguir carregue em "Painel de Controlo".

2 - Vá até à "Área de Trabalho" e clique sobre ela. Aparecerá um ecrã de configuração.

**3** - Em "Protecção do ecrã", seleccione a opção desejada e clique em OK. Para ver como ficou, clique em "Teste".

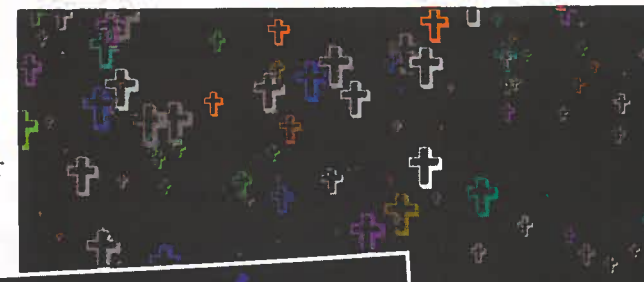

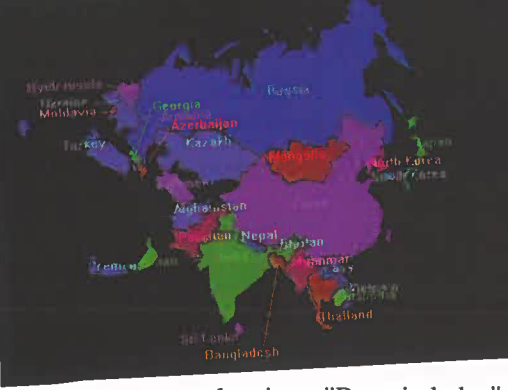

#### Windows 95

1 - Clique, com o botão direito do rato, numa parte livre da "Área de Trabalho" e, no menu *pop up*,

seleccione "Propriedades".

- 2 Na caixa de diálogo que aparece, clique em "Protecção de ecrã". No campo "Protecção de ecrã", seleccione a opção desejada.
- 3 Dê OK e pronto. Se quiser fazer um teste, clique em "Ver" e não mexa no rato.

# **Ancestral Quest – Árvore Genealógica**

A notar quem foram os seus antepassados, construindo a árvore genealógica da sua família. Se usar o Ancestral Quest isso é muito fácil. O programa corre directamente do CD-ROM e na primeira vez que ele for aberto, aparece um ecrã cinzento e um aviso a informar que é preciso criar um ficheiro. Clique em New, escolha uma drive (C: , por exemplo) onde vai guardar o seu ficheiro, dê-lhe um nome (em Database file) e dê OK. Na próxima vez que entrar no programa, ele já mostrará a estrutura da árvore para você a trabalhar.

Junte todos os dados referentes à sua família: nomes, datas de nascimento, casamento ... Depois, faça assim para usar o programa:

Clique na opção Add Individual (adicionar os seus dados), que está dentro do menu Data e complete os espaços com as informações que são solicitadas. Quando acabar, clique em Save.
 Volte ao menu Data e agora escolha Edit

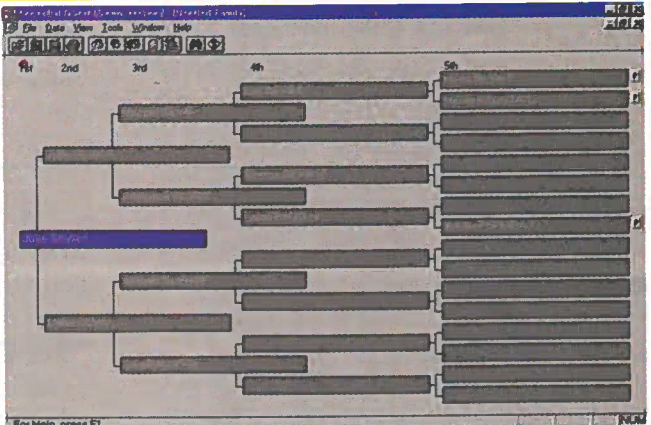

*Family*, para incluir os membros da sua família. Clicando em *Add Father* (dados do pai) e *Add Mother* (dados da mãe), por exemplo, pode colocar as informações sobre o seu pai e a sua mãe e assim por diante.

Explore o programa à vontade. As possibilidades de êxito são muitas.

## Imagens

s fãs da aviação vão-se divertir muito nesta edição. É que seleccionamos 36 fotos de aviões para serem usadas, inclusive, como papel de parede. Para visualizar cada imagem, basta clicar sobre um dos ficheiros e depois usar a seta de direcção para baixo. Clicando sobre a imagem, ela será mostrada, em ecrã cheio (assim terá uma ideia de como ela ficará). Para voltar ao normal, basta clicar novamente. Se gostar de alguma, copie-a para o seu computador. Ela irá para o directório "Revista", subdirectório "Cdrom8", pasta "Entrete", subpasta "Planes".

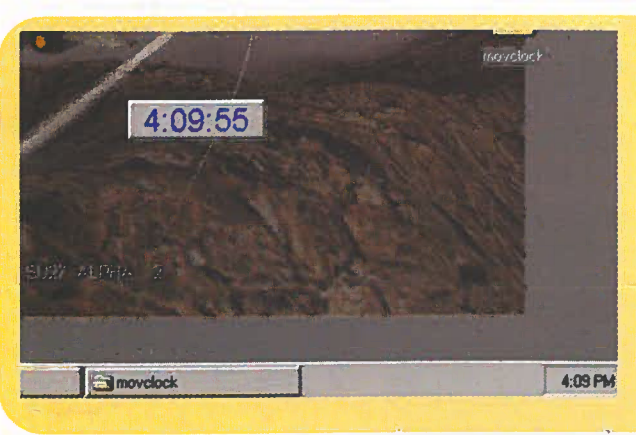

# **Moving Clock**

A pagar ou não apagar. Eis a questão que dividiu a redacção neste inutilitário. Isto porque, além de não servir para nada (o relógio fica apenas a passear pelo ecrã), quando bate nos lados do monitor ele faz ruído. Mas, como no *Mundo do CD-ROM* quem decide é o leitor, deixamos ficar este programa para que o possa experimentar. Assim, pode ver o que é capaz de fazer um programador quando está de folga.

# Graffiti

D ê numa de "graffiteiro" no ecrã do computador. Agarre nos seus *sprays* virtuais e usando o *Graffitti*, crie um protector de ecrã diferente. É que para além do desenho que acompanha o programa, há ainda um editor de imagens que permite fazer desenhos

que são mostrados no ecrã do monitor. Quando acabar a instalação será criado um ícone *Graffiti Config*, no botão "Iniciar". Clicando neste ícone, entra no ecrã de configuração e então poderá alterar

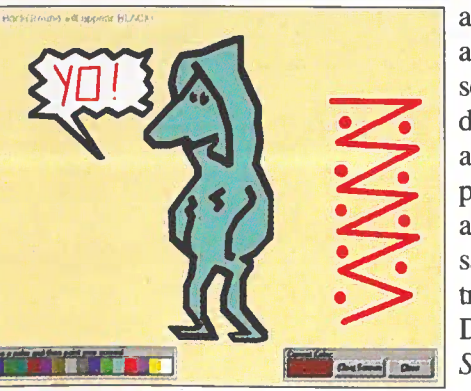

algumas opções: a cor de fundo, a velocidade com que o desenho será mostrado ... Para criar o seu desenho, clique em *Paint New*. É aberto um novo ecrã e depois já pode começar a desenhar, usando as cores da paleta. Quando estiver satisfeito, escolha *Close* e grave o trabalho (basta clicar em "Sim"). Dê OK e pronto, o seu *Screen Saver* está pronto. Para o activar, clique com o botão direito do rato

SCREEN SAVERS

**ANCESTRAL QUEST** 

**IMAGENS** 

**MOVING CLOCK** 

GRAFFITI

num lugar livre da "Área de Trabalho" (no *Win 95*) e escolha "Propriedades". Seleccione "Protecção de ecrã" e active a opção *Graffiti*. Para ver como ficou, clique em "Ver".

#### ENTRETENIMENTO

# **INFANTIL:** Millie ensina tamanhos

*illie* é uma vaca muito simpática. Com ela as crianças vão ter noção da diferença entre pequeno, médio e grande, de forma simples e divertida. O programa é todo em português (léxico brasileiro) e quando é aberto, aparece um ecrã com alguns desenhos. Clique em *Millie* e ela vai apresentar-se e convidá-lo a participar em algumas brincadeiras. Escolha a opção com uma caixa e uns ténis vermelhos e vá para o próximo ecrã. Aparecerão três bonecos e vários pares de sapatos. O objectivo é colocar o sapato do tamanho certo em cada boneco. Clique sobre um deles e ouça o que

ele vai pedir. Depois, escolha o par do sapato correspondente. Quando acabar, clique no gato e os sapatos mudarão de posição. Se clicar na aranha (no quadro), aparecerá um boneco de cada vez. Para sair do jogo, clique na foto da *Millie*, no canto do ecrã, e depois no botão *Stop*, no

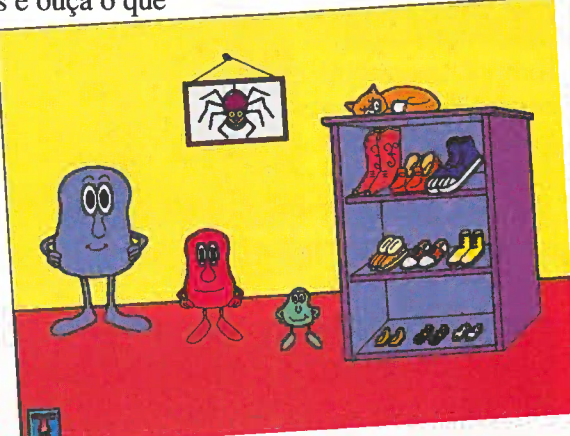

ecrã principal.

#### Pense a brincar

U m programa educativo para as crianças terem noções de cores e formas. O jogo é todo em português (léxico brasileiro) e corre directamente do CD-ROM. Nesta versão, está disponível apenas

a opção "Amigos com Penas".

Quando o ecrã principal entrar, clique no tambor com várias galinhas desenhadas. Irá para outro ecrã, parecido com uma linha de produção fabril. Agora, comece a desenhar galinhas (com cliques do rato) usando os elementos que aparecem, no lado direito do ecrã: chapéus, botas, cores e texturas ... Quando acabar de criar o seu animal, clique em "Ir" e ele será "chocado". Se clicar no botão "Apagar", todas as galinhas vão desaparecer. Para participar numa outra brincadeira, clique no botão com vários pontos de interrogação. Aparece outro ecrã. Siga as instruções que são dadas. Quando quiser sair do jogo, clique no ícone da mão, no canto inferior esquerdo do ecrã, e depois volte a clicar nesse ícone no ecrã principal.

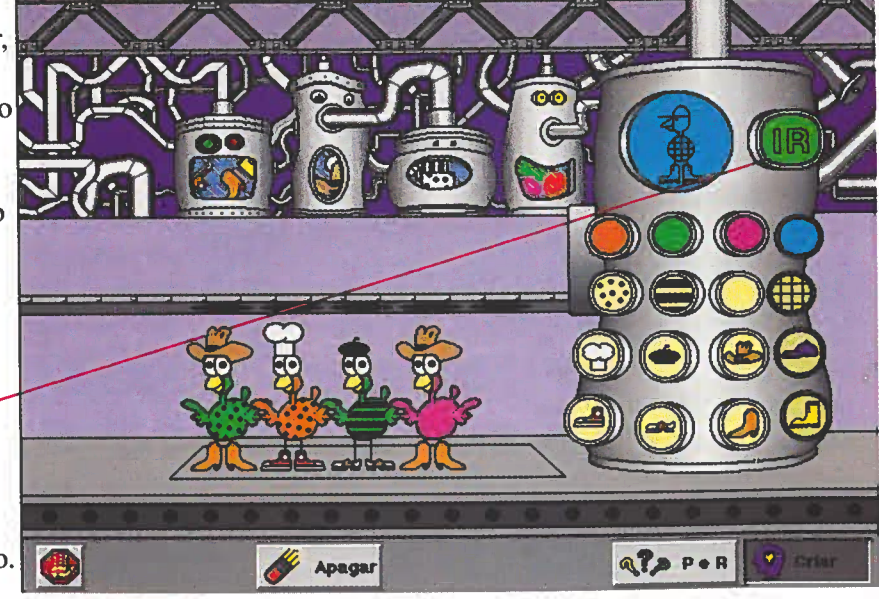

## **Oddballz**

ual é a criança que não gostava de ter um animal de estimação para cuidar e brincar? Pois bem, com o Oddballz (do mesmo produtor do Cats e Dogs, já distribuídos no nosso CD-ROM), você vai ter um monstro engraçado, para brincar consigo no ecrã do computador. Depois de instalado, abra o programa e dê Next até chegar ao ecrã principal. Depois, clique sobre o ovo e o seu animal aparecerá. Nesta versão, está disponível o Zott, uma criatura estranha que passa o tempo a resmungar. Ele adora brincar com a farto, transforme o Zott num bola atómica. Por isso, tire-a do suporte, usando o rato, e veja como ele vai ficar feliz. A comida preferida do Zott são minhocas, que saem de um buraco, na parte inferior do suporte. Brinque à vontade com

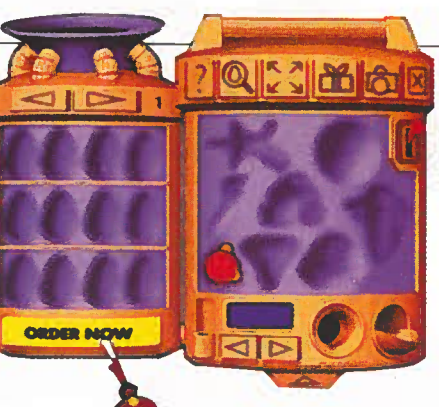

o seu animal, usando os botões do rato para fazer isso

(se clicar com o botão direito sobre ele, pode segurá-lo e arrastá-lo para onde quiser). Quando estiver carneiro, rato ... Basta agarrar na arma de transformação, que está no suporte, e disparar. Para sair da brincadeira, vá até ao menu File e clique em Exit.

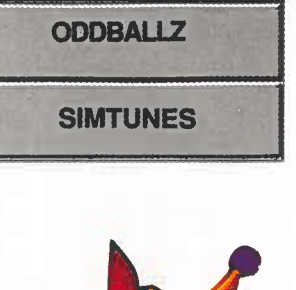

MILLIE

PENSE BRINCANDO

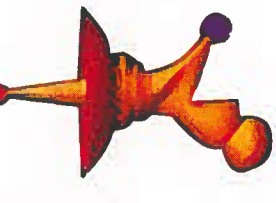

SimTunes

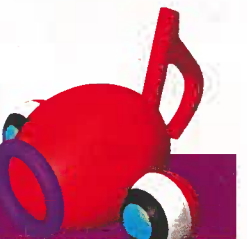

C imTunes é uma maneira diferente e divertida de treinar o ouvido para a música. São vários instrumentos (com caras engraçadas) que vão passear pelo ecrã do computador. Quando eles passam sobre um ponto colorido (que você coloca no caminho), emitem um determinado som. A vantagem é que a música fica sempre boa.

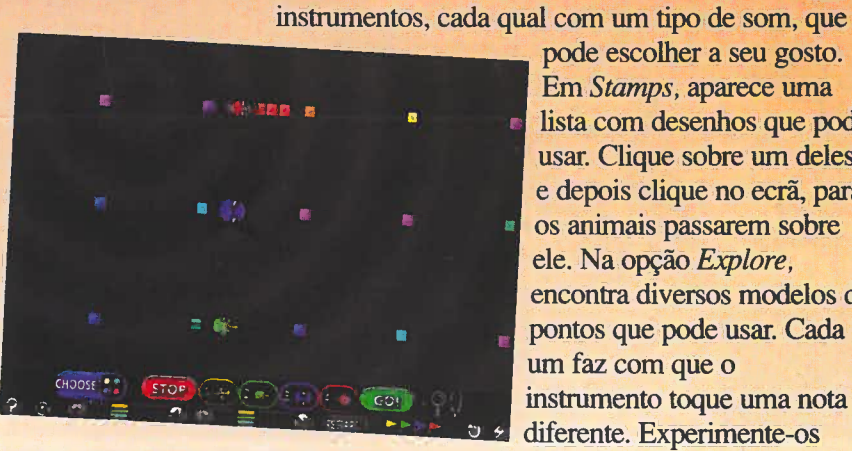

pode escolher a seu gosto. Em Stamps, aparece uma lista com desenhos que pode usar. Clique sobre um deles e depois clique no ecrã, para os animais passarem sobre ele. Na opção Explore, encontra diversos modelos de pontos que pode usar. Cada um faz com que o instrumento toque uma nota diferente. Experimente-os

Depois da instalação, será criado um grupo de programas (Maxis). Abra o SimTunes e dê Enter até chegar ao ecrã principal. Depois, clique em Play SimTunes, para começar. Os instrumentos vão aparecer a andar. Para colocar os pontos, tenha atenção ao menu que está na parte inferior do ecrã.

Se clicar em Paint, vai ver uma escala de cores. Cada uma delas representa uma nota. Se escolher a lata de Spray, colocará no ecrã vários pontos coloridos.

No menu Bugz, tem acesso a vários modelos de

todos, para ver os diversos tipos de som. Para sair, vá a File e clique em Exit.

Aliás, é neste mesmo menu que tem acesso a uma galeria, com algumas músicas já prontas. Clique sobre uma delas para ter uma ideia das possibilidades do programa.

Pormenor: como esta é uma versão de demonstração, só pode usar o programa durante 10 minutos. Depois, tem de comecar tudo de novo.

Inicialmente, jogar um RPG parece. muito complicado. Mas depois, nunca mais vai querer parar. Experimente Diablo e exerça toda a sua estratégia

> ai "entrar" num filme de terror. Um demónio chamado The Butcher (O carniceiro) conseguiu dominar a igreja de uma cidade, transformando-a num local para rituais satânicos. E para que o bem volte a vencer o mal, você tem de usar toda a sua astúcia. Se é fanático por RPGs, já

percebeu do que é que se trata. Por isso, vá em Um demónio tomou frente porque o jogo é fantástico. Caso contrário, é importante saber que Diablo pode ser um excelente princípio para perceber e iniciar-se neste tipo de jogo.

> Primeiro porque Diablo é uma mistura de RPG com Adventure (deve conversar com todas as personagens e ir recolhendo itens para seguir em frente),

s RPGs (Role Playing Game, jogo de interpretação, onde é você que determina o rumo da história) tiveram origem nos jogos de tabuleiro. Depois, com a criação dos jogos de computador, passaram a ter um público fiel também nesse segmento. O jogador escolhe uma personagem (um guerreiro, mago, arqueiro, duende, conforme o enredo), cada um com as suas próprias características, e tem de enfrentar inimigos (normalmente monstros

#### **O QUE É UM RPG**

ou seres sobrenaturais, dependendo do universo escolhido pelo jogo) numa aventura complexa e cheia de pormenores.

PTSAN

Num RPG, cada decisão tomada altera a continuação do jogo. Por isso, é fundamental ter bons conhecimentos de inglês para perceber os diálogos entre as personagens. São elas que fornecem as informações necessárias para seguir em frente e derrotar os seus inimigos.

conta de uma igreja. Agora, a sua missão é derrotar o mal. Para isso. converse com todos, recolha armas e participe em várias batalhas.

JOGOS

DIABLO

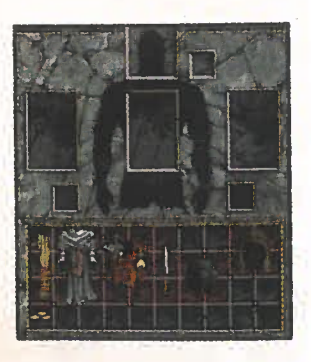

o que deixa a aventura mais agradável. Depois, as imagens gráficas são muito bonitas e não tão "padronizadas" como nos RPGs normais.

#### Começar a aventura

Quando o menu principal do jogo aparecer, clique em *New game.* Depois, escolha a personagem (*Warrior*, guerreiro). Dê-lhe um nome (o seu, por exemplo) e carregue em *Enter*.

Espere que o jogo seja carregado e, quando o guerreiro aparecer na cidade, já pode explorar o local.

Use o botão esquerdo do rato para ir andando e converse com todas as pessoas que encontrar (basta clicar sobre elas). Se o cidadão também vender alguma coisa, clique nas propostas com as palavras *Buy* (comprar) ou *Sell* (vender), para ver o que está disponível. Mas é preciso ter algum dinheiro (*gold*, ouro) para fazer isso. O dinheiro é conseguido quando derrota os inimigos durante as lutas e mantém-se vivo depois das batalhas.

#### **Entrar nas batalhas**

Depois de ficar a saber pelas pessoas da cidade, que a igreja foi dominada pelo Demónio, vá andando pelo cenário até a encontrar (a entrada está iluminada com luzes vermelhas). Entre. Vai parar a um labirinto.

Explore todas as salas e, se quiser, carregue em *TAB* para ver um mapa que o vai ajudar. Clique nos baús, nos barris

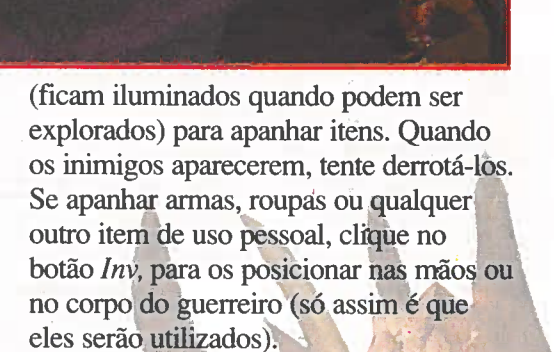

Cada vez que um inimigo é derrotado, você ganha pontos e fica mais forte. Distribua esses pontos entre vitalidade (mais energia e longevidade), força (carregar armas mais pesadas), magia (para lançar magias potentes), entre outros. Isso é feito quando a mensagem *Level* + aparecer no ecrã.

Depois, clique no botão *Char* e um menu será aberto para a divisão dos pontos recebidos. Explore o jogo quanto tempo quiser, mas não se esqueça de o gravar frequentemente. Tecle ESC e, no menu que aparece, escolha a opção *Save Game*. Para sair do *Diablo*, clique em *Quit Game*, neste mesmo menu. Diablo está cheio de alternativas. Como há batalhas, é importante ir gravando os progressos. Assim, se "morrer", pode tentar novamente sem perder tempo desnecessário.

SISTEMA MÍNIMO Windows 95 Pentium, 8 MB RAM

PRODUTOR Blizzard

DISTRIBUIDOR Bimotor

**TELEFONE** (01) 714 53 55

PREÇO SUGERIDO 8 990\$00

Assuma o controlo de um caça F-22, descole e parta para o combate. Os inimigos estão à sua espera.

Guerral

m simulador de vôo muito realista. Com

ele, vai ter a

sensação de estar no comando de um avião militar, o F-22, combatendo no deserto. Os seus inimigos não perdoam e, mal você levante vôo, já estarão a postos para o tentar atingir. Fuja deles, pois se o seu avião for atingido, ele explode. O realismo do jogo é dado pelas imagens gráficas que foram criadas com base

em projectos reais e seguem rigorosamente as cores e os modelos dos aviões de guerra verdadeiros. Por isso, é preciso adquirir uma certa prática para se controlar bem este caça.

#### A missão

Depois do jogo estar instalado e aberto, aparece o primeiro menu. Clique no quadrado que está ao lado de *Quick Mission*. No próximo ecrã, escolha *Accept* e leia as instruções que são mostradas.

Quando as acabar de ler, clique em *Start Mission*. O seu objectivo, nesta versão colocada no CD-ROM, é descolar de uma base aérea no deserto e combater os aviões inimigos que vão aparecer por todos os lados.

A missão começa na pista. Acelere o

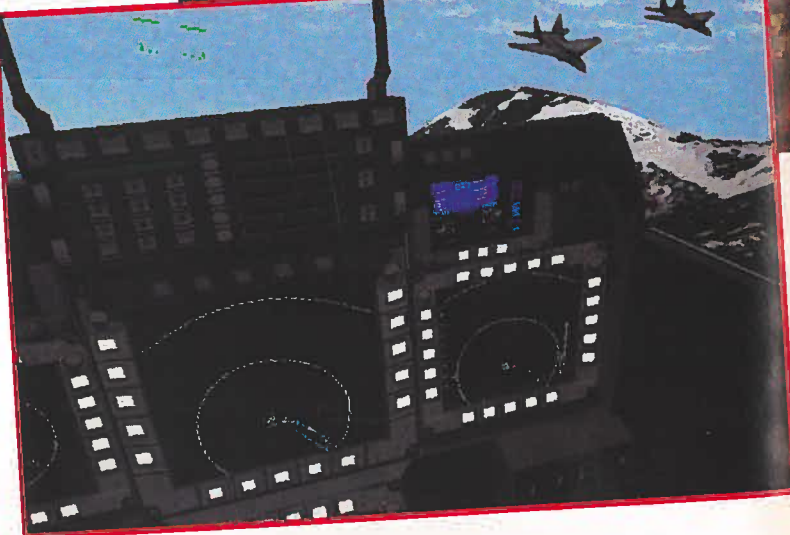

avião e carregue duas vezes na tecla 0 (zero). Quando ele já estiver a percorrer a pista, carregue na seta de direcção para baixo e ele começará a subir. Recolha o trem de aterragem (tecle em G) e tenha cuidado com os inimigos que vão aparecer à sua frente (como eles estão longe, aparecem como uma data de

Os inimigos aparecem como pequenos pontos pretos ao longe. Para os ver melhor, use a tecla F8. Depois, é só disparar.

JOGOS

F22 LIGHTINING II

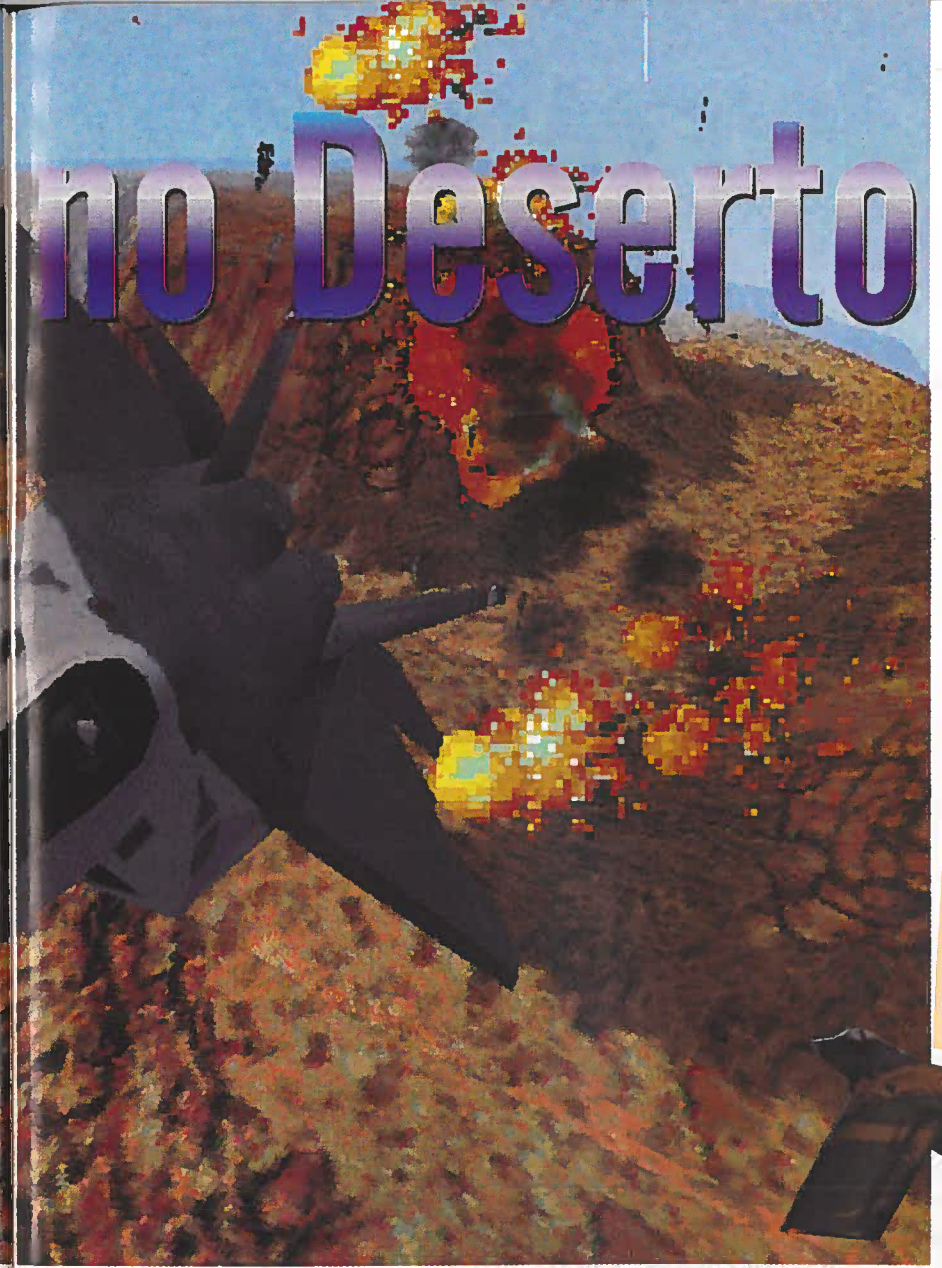

#### COMANDOS

#### VÔO

 $\leftarrow \rightarrow \uparrow \checkmark$  - controlam os movimentos. Teclas 5 a 0 - aceleração de 0% a 100%. [-] - acciona o "afterburner" (turbo). F - liga e desliga os "flaps" (uma espécie de "leme" do vôo). G - baixa e levanta o trem de aterragem. B - "travão aerodinâmico". A - liga e desliga o riterio.

A – liga e desliga o piloto automático. L – liga e desliga a nivelação automática da aeronave. H – regressa à base.

#### COMBATE

Teclas de 1 a 4 – selecciona uma arma para combate. W – troca de arma. Barra de espaços – dispara. [,] – muda o alvo. TAB – identifica o alvo no radar.

#### GERAL

F1 a F8 – troca as visões de câmera. S e X – mais ou menos zoom. M – verifica os objectivos da missão. Ctrl +J – ejecta o piloto do avião. F9 a F12 – acelera o "tempo real" do jogo. P – pausa o jogo. K – acciona um mapa de controlos (em inglês). ESC – sai do jogo (carregue nesta tecla e depois clique em Quit).

pontos pretos). Mude a visão da câmera para os ver melhor, faça pontaria (carregue em TAB) e abra fogo. Se carregar em F2, acciona uma visão da câmera onde são mostradas no ecrã várias informações relacionadas com o seu vôo.

#### Instalação

Clique em "Instalar o programa" e dê Enter até ao fim da instalação. Depois deste processo acabar, aparecerá um menu com várias opções para configurar o monitor e a placa de som do seu computador. Escolha Audio Setup e determine o modelo da placa em Digital Sound Device e Music Device. Se não sabe qual é a sua placa de som, escolha Sound Blaster 1.0. Faça o mesmo para Music Device. Quando acabar, escolha Exit and Save Settings, para que a configuração seja feita. O F-22 cria um atalho, na "Área de Trabalho", que pode ser usado para entrar mais rapidamente no jogo.

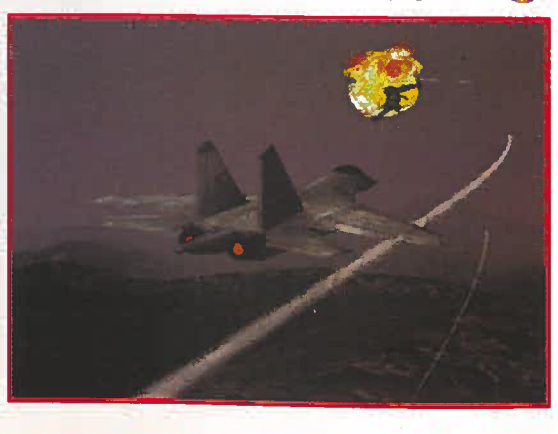

SISTEMA MÍNIMO DOS Pentium com 8 MB de RAM

PRODUTOR Nova Logic

DISTRIBUIDOR Inforjogos

**TELEFONE** (01) 812 84 45

PREÇO SUGERIDO 8 350\$00

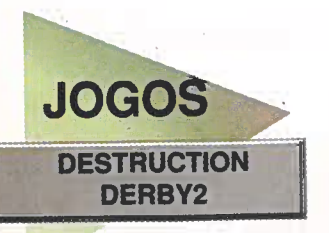

Em Destruction Derby 2, o objectivo é destruir o carro dos concorrentes e ainda chegar em primeiro lugar.

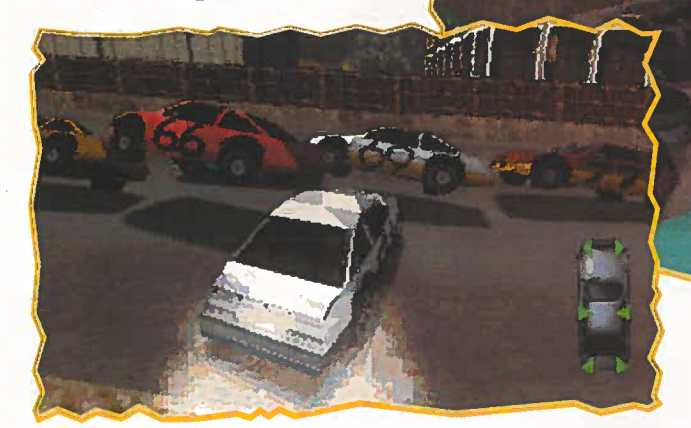

Para destruir os adversários é preciso técnica: evite bater de frente com o seu carro. Prefira chocar por trás e de lado.

eixe o seu lado malvado aparecer. Dê cacetadas, destrua os carros dos adversários .... e ganhe ainda a corrida. É com este propósito, não muito bom, que deve entrar no jogo Destruction Derby 2.

Nesta nova versão, o cenário mudou (no Destruction Derby 1, o jogo decorria numa arena).

Você vai correr numa pista ultra rápida, passando por túneis, rampas, curvas radicais ... e tem de ficar sempre alerta para não ser destruído e ficar afastado da competição. Para passar os outros pilotos, vale tudo. O importante é chegar em primeiro lugar.

#### Sair de situações perigosas

O jogo corre directamente do CD-ROM e logo que o ecrã principal entrar, espere pelo sinal verde, carregue na tecla A e acelere a fundo. As corridas são violentas e os adversários vão tentar acabar com o seu carro durante toda a

#### COMANDOS

→ – vira o carro na direcção desejada. Z - trava (faz marcha-a-trás, depois do - acelera. carro parado). ESC - sai do jogo.

> corrida. Tire partido das rampas e curvas para tentar ultrapassar os outros pilotos. E quando algum se aproximar muito, não tenha pena e comece a darlhe porrada. Sempre é menos um piloto para atrapalhar a sua corrida.

Mas tenha muito cuidado com o seu carro. Se ele ficar danificado quem sai da corrida é você. Por isso, para saber o estado do seu veículo, veja a reprodução que aparece no lado direito da parte inferior do ecrã. As partes que tiveram setas vermelhas indicam que há aí problemas para resolver.

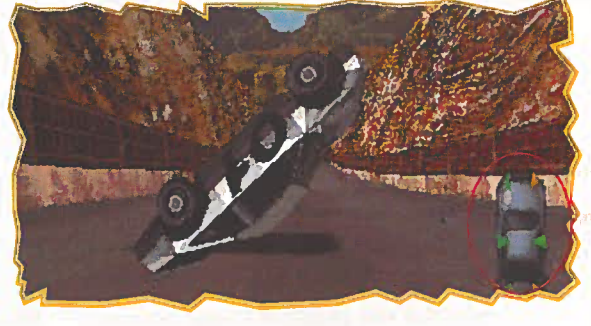

# Noficias via internet

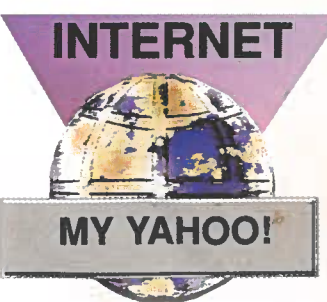

Começa uma nova moda na Internet: receber notícias. Você escolhe os temas e o My Yahoo! faz a selecção e actualiza-a sempre que precisar.

#### USAR O PROGRAMA

evolucionária. É assim que está a ser chamada esta nova moda que chegou aos utilizadores da Internet. Expliquemos: agora é possível retirar notícias (em inglês) actualizadas directamente da Rede. E ainda pode escolher os assuntos que mais lhe interessam e receber notícias apenas sobre eles. Como? Usando um programa especial que funciona como uma espécie de jornal. Existem vários programas más aqui só vamos falar de um, o My Yahoo! . Basta ligar-se à rede, utilizar o programa e, automaticamente, ficará a saber as novidades sobre os tópicos que escolheu. A primeira coisa a fazer é instalar o programa e registar-se (é gratuito). Clique em "Instalar o programa" (na maioria das vezes é só clicar em OK). Quando a instalação acabar, vai aparecer um ecrã *My Yahoo! News Ticker Instalation* (ecrã de registo). Escolha a opção *I Don't have a My Yahoo Account* (eu não tenho conta no *My Yahoo*) e depois digite um nome em *Login* (use palavras estranhas, evitando as mais banais) e uma senha, logo em baixo. Dê OK na janela que aparece e depois do *Dial up* estar aberto faça a ligação à *Internet*.

Depois de fazer a ligação, entra o browser que você costuma usar (*Microsoft Explorer* ou o *Netscape*) e, em seguida, aparece a *home page* do *My Yahool*, para fazer um registo. Clique na opção que está ao lado da frase *If you are not a United States Resident then Click here* (se não reside nos Estados Unidos, clique aqui) e no próximo ecrã que aparecer, preencha os dados solicitados, repetindo o seu *Login e Password* já digitados, a data do seu aniversário, o sexo, o país onde reside, entre outras informações. Quando acabar, clique em *Register me Now!* (registe-me agora), no final da página.

Será aberto outro ecrã do programa para que escolha os assuntos que lhe despertam maior interesse: *News* (notícias), *Sports* (desporto), *Arts* (artes) ... Vá

seleccionando os tópicos e no fim clique em *Use these interests*.

Na página seguinte, clique em *Take me to My Yahoo!* (leve-me para o *My Yahoo!*) para confirmar as suas configurações e assim poder visualizar a página com as notícias sobre os assuntos que seleccionou.

Repare que vai aparecer uma barra do Yahoo! na barra de tarefas do Win 95. Assim, quando quiser ver as novidades recolhidas pelo programa, basta clicar, com o botão direito do rato, sobre ela, escolher Update Now! (actualize agora) e esperar que o texto seja retirado da Internet. Este serviço empolga os especialistas. Com ele pode receber, enquanto trabalha, as novidades mais recentes de todo o mundo. Mas, como é óbvio, tem de estar ligado à Internet, pois só assim é que as notícias chegam até si.

| Contraction of the local division of the local division of the loc |                    | and the second second sec |                                                    |                                                                            |
|----------------------------------------------------------------------------------------------------|--------------------|----------------------------------------------------------------------------------------------------|----------------------------------------------------|----------------------------------------------------------------------------|
| ereço http://e                                                                                                    | dil. my. yehoo. co | n/config/evel_suggest?new=1                                                                                                    |                                                    | EI.                                                                        |
| Don                                                                                                    | onalia             | -                                                                                                    | Sector Sector                                      |                                                                            |
| Pers                                                                                                    | sonanz             | <b>WYAHOU</b>                                                                                                    | <b>)</b>                                           |                                                                            |
| what                                                                                                    | Tellus             | what interests you and y                                                                                                    | ve'll suggest the catego                           | ries, sites, and headline                                                  |
| weat                                                                                                    | news to            | pics which we think are                                                                                                    | useful and cool but th                             | ink of our suggestions as                                                  |
| 10 y 0 u                                                                                                    | etartino           | points rather than the a                                                                                                    | nd result. You will alway                          | /s be able to fine tune or                                                 |
| like?                                                                                                    | atestany           | mailelebe meandaure ve                                                                                                    | in choices If and when                             | you wish.                                                                  |
| like?                                                                                                    | even co            | mpletely reconfigure yo                                                                                                    | ur choices, if and when                            | you wish.                                                                  |
| like?                                                                                                    | even co            | SPORTS                                                                                                    | ur choices, if and when                            | YOU WISH.<br>BNTERTAINMENT                                                 |
| like?                                                                                                    | even co            | SPORTS                                                                                                    | ARTS                                               | YOU WISH.                                                                  |
| like?<br>Na<br>Business                                                                                                    | even co            | SPORTS                                                                                                    | ARTS                                               | BNTERTAINMENT                                                              |
| like?<br>Na<br>Business<br>Current Ev                                                                                                    | even co            | SPORTS                                                                                                    | ARTS                                               | BNTERTAINMENT                                                              |
| like?<br>Na<br>Business<br>Current Ev<br>Health                                                                                                    | even co            | SPORTS<br>Baseball<br>FBaseball<br>Gast                                                                                                    | ARTS                                               | BNTERTAINMENT<br>PAnimo<br>Comic Books<br>Movies + Film                    |
| like?<br>Na<br>Basiness<br>Current Ev<br>Health                                                                                                    | even co            | SPORTS<br>SPORTS<br>Baseball<br>Pasketball<br>Code<br>Sector                                                                                                    | ARTS<br>ARTS<br>Actisecture<br>Esution<br>Encentrs | BNTERTAINMENT<br>PAnima<br>PComic Books<br>Movies + Film<br>Comic Chatting |

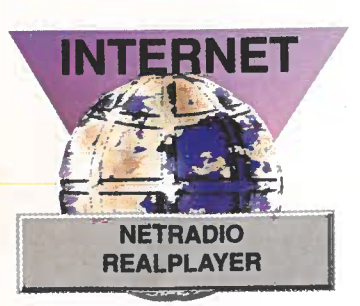

*Com os programas* NetRadio *e* RealPlayer, *vai poder ouvir a programação ao vivo das rádios de todo o mundo, inclusive, de Portugal.* 

> NETRADIO REALPLAYER

O NetRadio funciona em conjunto com o RealPlayer. É assim: no primeiro, escolha a rádio que quer ouvir. E imediatamente é aberto o RealPlayer para que escute o programa, em directo, da rádio que escolheu.

pode ouvir os sucessos musicais que estão a tocar nas rádios de todo o mundo. É que o programa tem acesso, via Internet, a computadores espalhados por diversos países, incluindo Portugal, o que permite ouvir em directo muitas estações de rádio. Vai poder ouvir notícias internacionais e até as músicas que fazem maior sucesso além fronteiras. O NetRadio funciona em conjunto com o RealPlayer (também está disponível no CD-ROM), uma espécie de rádio e vídeo ligados à Internet. A qualidade da imagem e do som não é muito boa mas dá para ter uma ideia do que será a comunicação no futuro. Agora, não espere conseguir uma qualidade aceitável dos programas, se tiver uma ligação à Internet de apenas 14.400 BPS ou ainda menor. O ideal para os programas funcionarem "a todo o vapor" é uma ligação de 28.800 BPS.

om o

NetRadio,

#### Vídeos e sons pela Internet

Instale o *RealPlayer* (na maioria das vezes, é só clicar em *Next*). No fim, a janela do *Dial Up* vai ser aberta para

começar a sua ligação à *Internet*. Depois da ligação ser destabelecida automaticamente, o *RealPlayer* abrirá o *browser* (o *Internet Explorer* o u o *Netscape*), que você costuma usar e entrará na página multimédia relativa ao programa. Para economizar tempo, vá logo para este endereço:

http://www.timecast.com/ videoguide.hmtl.

Aqui, pode encontrar *links* para vários *sites* na rede, contendo vídeos e sons. Ao entrar num *site* que tenha vídeo, clique no hipertexto relacionado com ele (normalmente é um texto com cor diferente). O *RealPlayer* vai ser activado automaticamente para mostrar, em som mono ou stereo, o que está gravado.

#### **Ouvir rádio pela Internet**

Para aceder às rádios portuguesas e estrangeiras é preciso que o *NetRadio* (além do *RealPlayer*) esteja instalado no computador. Depois de fazer isso, abra o programa pelo grupo que foi criado no botão "Iniciar". Surge um ecrã, com informações do fabricante, e um ícone será colocado na barra de tarefas, perto do relógio. Clique em X, para fechar a janela de informações e, depois, o ecrã do programa entrará.

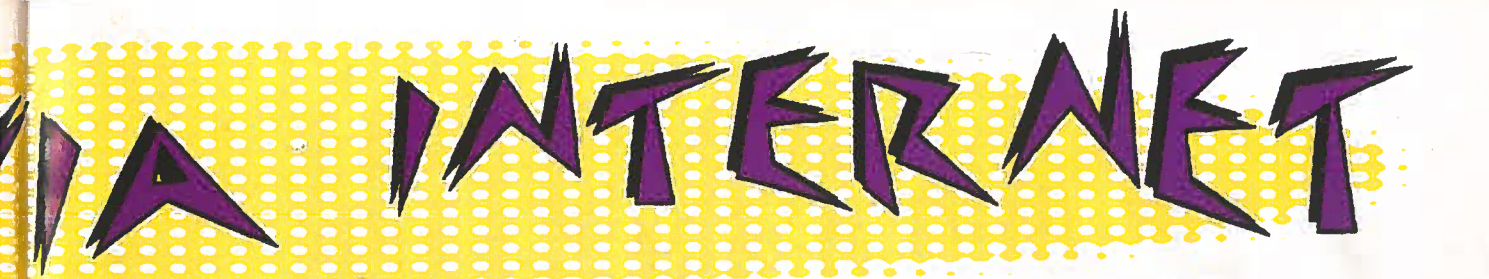

Agora, faça assim para ouvir a programação das rádios:

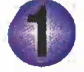

No menu Configure, seleccione a opção Configure RealAudio Location. Na janela que surgir, dê OK.

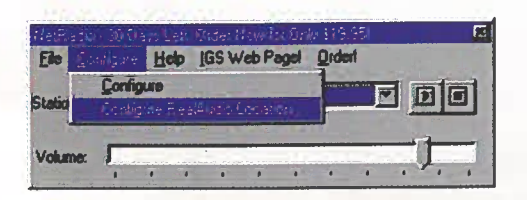

Diga ao programa onde está o RealAudio (a parte do RealPlayer, já instalado, responsável por retirar sons da Internet). Para isso, localize o directório "Real", dê dois cliques sobre ele e depois abra o subdirectório "Player". Seleccione o ficheiro "RVPLAYER" e clique em "Abrir".

Agora, clique na seta de direcção que está na opção Stations, e escolha uma das rádios que vai querer ouvir (o programa traz várias já pré-configuradas).

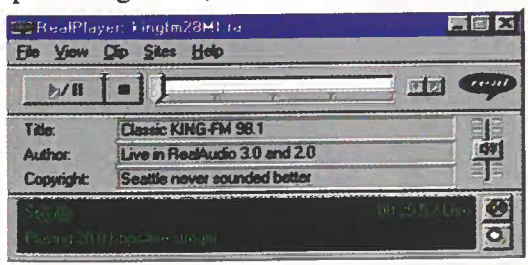

Clique em Play e a janela do Dial Up será aberta para fazer a ligação com a Internet (se ainda não estiver ligado). Depois, o ecrã do RealAudio aparece e, em seguida, já vai ouvir a programação, ao vivo, da rádio que escolheu. Se estiver a ouvir mal ou até não houver som nenhum, aumente o volume nas colunas.

Se não conseguir contacto com a primeira rádio, tente outras até que a ligação seja estabelecida.

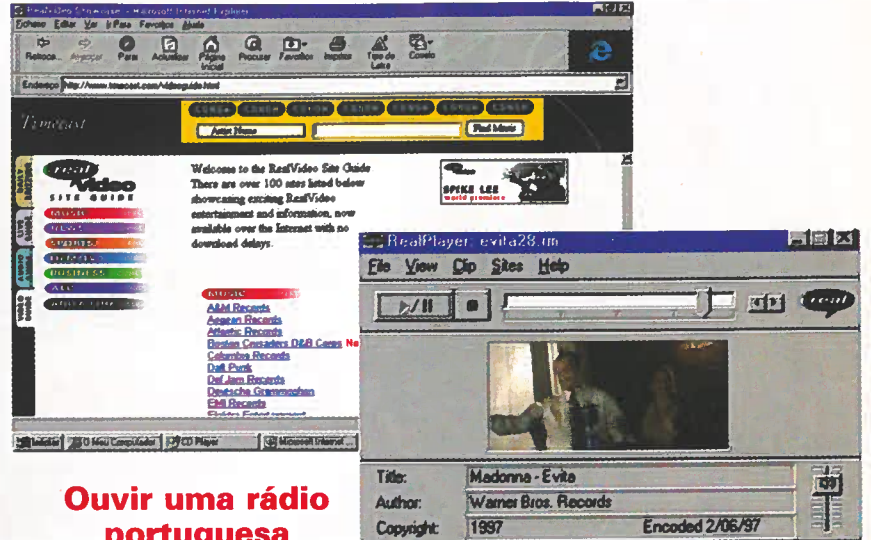

# portuguesa

Agora que já ouviu as novidades musicais e as notícias vindas de vários lugares do mundo, que tal ver o que está a acontecer na programação nacional? Ainda não são muitas as rádios portuguesas que transmitem em directo na Internet más se quiser experimentar algumas pode ouvir por exemplo a Rádio Comercial e a TSF.

Para ter acesso a estas duas rádios, digite, respectivamente, os seguintes endereços: http://www.radiocomercial.pt e http://www.tsf.pt.

Além disso, se quiser saber também quais são as rádios que já têm uma página na Internet vá até ao Sapo (http://www.sapo.pt) e no item "Comunicação Social" escolha rádios. Aí, vai encontrar uma lista completas das rádios (nacionais e locais) que já estão presentes na rede mundial, mas nem todas têm programação em directo.

Além de ouvir rádio, com o RealPlayer também pode ver vídeos directamente das páginas da Internet. A qualidade da imagem depende da velocidade da sua ligação. Mas vale a pena conhecer esta nova possibilidade.

# In the second second se

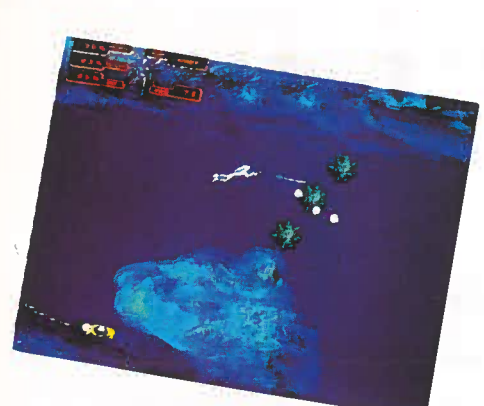

#### STORM

A sua missão divide-se por várias fases ao longo das quais tem de enfrentar inúmeros perigos. Esteja sempre alerta e ouça os conselhos (em inglês) da inteligência artificial. Nas missões mais delicadas, use o mergulhador. Os cenários são fantásticos e a jogabilidade é óptima.

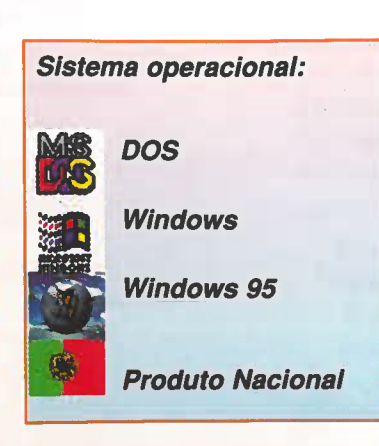

| Título - Idioma                                 | Produtor<br>Distribuidor<br>Telefone<br>Preço \$      | Comentários                                                                                                    |
|-------------------------------------------------|-------------------------------------------------------|----------------------------------------------------------------------------------------------------|
| CREATIVE WRITER<br>(Inglês)                     | Microsoft<br>MSFT<br>(01) 440 92 00<br>4 990          | Processador de texto<br>infantil. Existem vários<br>recursos que vão tornar os<br>trabalhos escolares um<br>"mimo". Demo na edição 6.                                             |
| TIME LAPSE<br>(Manual em<br>Português)          | Infograme<br>A+MULTIMÉDIA<br>(01) 466 00 45<br>10 000 | Uma aventura por<br>civilizações antigas na qual<br>tem de decifrar enigmas<br>para passar de nível.<br>Demo na edição n.º 2.                                                     |
| STORM<br>(Manual em<br>Português)               | Softworks<br>ECOGAMES<br>(056) 830 62 00<br>8 490     | Comande um revolucionário<br>submarino no fundo do<br>oceano e defenda uma<br>nova fonte de energia dos<br>ataques inimigos. Demo na<br>edição n.º 4.                             |
| CYBER<br>GLADIATORS<br>(Manual em<br>português) | Sierra<br>INFORJOGOS<br>(01) 812 84 45<br>8 750       | Jogo de luta no estilo de<br>videogame, com<br>personagens em 3D. São<br>oito cenários em quatro<br>planetas diferentes. A<br>acção é ininterrupta.                               |
| NASCAR RACING 2<br>(Manual em<br>Português)     | Sierra<br>INFORJOGOS<br>(01) 812 84 85<br>9 450       | Simulador de corrida. São<br>16 pistas incluídas nas<br>diversas fases do jogo:<br><i>single race, championship,</i><br>treinos, qualificações e<br><i>warm ups.</i>              |
| GEX<br>(Manual em<br>português)                 | Microsoft<br>MSFT<br>(01) 440 92 00<br>5 200          | Jogo de acção. Muita<br>habilidade e reflexos<br>rápidos são os condimentos<br>essenciais para ajudar o<br>lagarto <i>Gex</i> a derrotar os<br>inimigos. Demo na edição<br>n.º 5. |

<u>Observação</u>: Aqui, apresentamos alguns dos principais títulos em CD-ROM disponívels no mercado português. Decidimos publicar o número de telefone dos distribuidores porque, embora eles não vendam directamente ao público, podem indicar-lhe o revendedor mais próximo da sua residência. Os preços são os recomendados por eles.

MS

Portugal é um país de mil encantos, de segredos bem guardados. Para descobri-los, siga os caminhos desconhecidos de VIAGENS NA NOSSA TERRA. Em 2 volumes, uma fonte inespotável de ideias para as suas férias e fins-de-semana inesquecíveis, ao encontro de paisagens fascinantes, que muita gente nunca viu... de povoações únicas, onde pouca gente já foi. Venha daí - venha descobrir o melhor do seu país.

ANUNCIADO

NA

PORT

5.50

# **VOLUME 1:**

Num livro de 400 páginas repletas de ideias e tesouros por descobrir, você encontra 150 itinerários de automóvel e todos os mapas necessários para fazer uma viagem segura e sem enganos. Com eles, saberá exactamente onde ir, o caminho a seguir e o que não pode deixar de ver.

# VOLUME 2

Eis uma característica que toma esta edição ainda mais aliciante! Uma caixa-estojo com 150 fichas individuais para passeios diferentes, a pé ou de bicicleta. Abra a caixa, e leve consigo a ficha correspondente ao passeio de automóvel apresentado no livro, devidamente protegida numa bolsa de plástico transparente que lhe enviaremos com a sua obra.

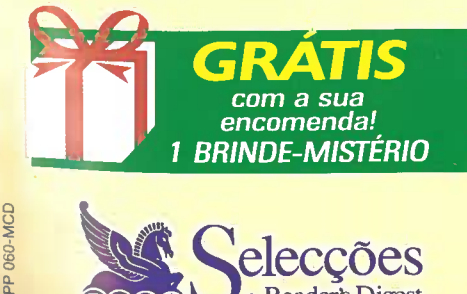

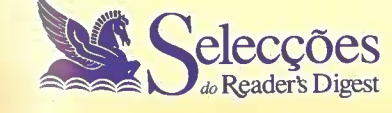

Recorte pelo picotado, preencha e cole num postal ou devolva num envelope dirigido a: Selecções do Reader's Digest, Remessa Livre nº 11044 - 1032 Lisboa CODEX

Selecções do Reader's Digest

VIAGENS NA

NOSSA TERRA

(não precisa de selo)

VIAGENS NA VOSSA TERRA

Se preferir, pode igualmente fazer a sua encomenda através de: telefone (01) 310 38 38 ou

fax (01) 917 34 66

fotografias a cores

1 livro de 20,4 X 26 cm, com 400 páginas, 1.000 fotografias

060 019 9

e 150 mapas a cores;

1 volume com 150 fichas de 19 X 13,4 cm, profusamente ilustradas com mapas e

FADER'S DIG

# Sim, quero encomendar!

Sim, desejo receber à cobrança, através dos CTT, os 2 volumes de VIAGENS NA NOSSA TERRA. Juntamente com a minha encomenda receberei um Brinde-Mistério, inteiramente grátis. Se a obra não corresponder às minhas expectativas, poderei devolvê-la no prazo de 10 dias úteis e serei reembolsado da importância despendida. Entendi que, se optar pelo pagamento a prazo, beneficiarei de um Crédito Gratuito, sem juros.

Assinalo a seguir a forma de pagamento que prefiro:

| Į | A pronto 8.975\$00                     | A prazo, 5 mensalidades de 1.795\$00 cada |
|---|----------------------------------------|-------------------------------------------|
| ţ | em qualquer dos casos mais 525\$00 par | a gastos de envio)                        |
| I | POR FAVOR, PREENCHA EM LETRAS MA       | IÚSCULAS:                                 |
|   |                                        |                                           |
| ľ | Nome                                   |                                           |
| t | Morada                                 |                                           |

Localidade C. Postal

RESPONDO HOJE MESMO MAS NÃO ENVIO DINHEIRO AGORA

Se não quiser danificar a sua revista, faça uma fotocópia e devolva-nos o cupão devidamente preenchido. Os dados recolhidos são processados automaticamente e destinam-se ao envio da sua encomenda, respectivo apoio administrativo, estatísticas e apresentação futura de novas propostas. O seu fornecimento é facultativo. Nos termos da lei, é-lhe garantido o direito de acesso aos seus dados e respectiva rectificação ou alteração. Selecções do Reader's Digest, R Joaquim António de Aguiar, 43 r/c, 1092 Lisboa Codex Válido até 7 de Outubro de 1997

O CD-ROM N.º 8 é parte integrante desta edição. Se faltar, peça-o no seu ponto de venda.

Veja a lista de programas do

# E vem tudo explicado na revista

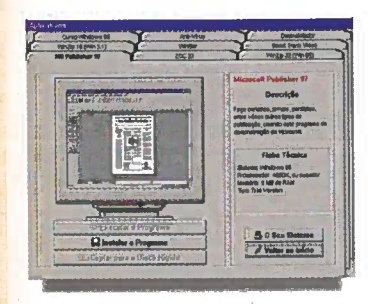

#### **Aplicativos**

- Microsoft Publisher'97 (faça cartazes, jornais, panfletos... a partir de modelos prontos)
- Thunderbyte (anti-vírus que funciona, enquanto você usa outro programa) Curso Windows 95 (aula com 4 lições
- da introdução do curso) · Zoc (programa para ligar a
- BBSs ou a outros computadores) Smart Tracker vídeo (catalogue a sua
- videoteca neste programa) · Winbar (deixe o Windows 3.1, com
- a cara do Win 95)
- Winzip32 (nova versão do compactador de ficheiros, nas versões para Win 95 e Windows 3.1)
- Desinstalador (apaga os ficheiros copiados do CD-ROM da Revista)

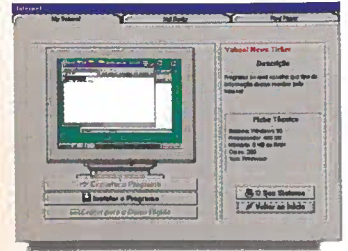

#### Internet

- NetRadio (ouça rádios de todo o mundo, inclusive de Portugal) RealPlayer (para ouvir os efeitos
- sonoros das páginas WWW) • My Yahoo! (receba as notícias mais
- recentes do mundo, no ecrá do seu computador)

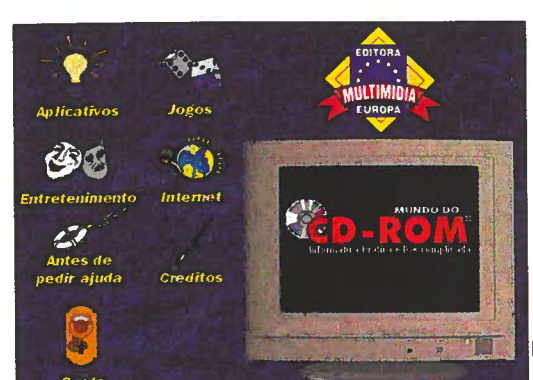

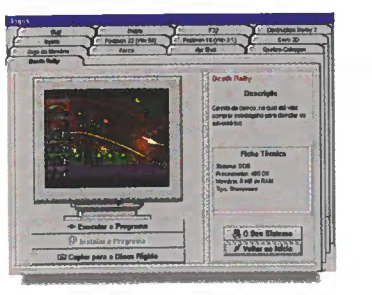

#### Jogos

- · Diablo (no estilo RPG, acabe com um demónio e salve uma cidade)
- Destruction Derby 2 (pilote um Stockcar, e destrua o carro dos adversários)
- F-22 (simulador de vôo. Combata em realísticos cenários em 3D)
- · Bug (jogo no estilo videogame, onde deve acabar com os inimigos para avançar)
- SWIV 3D (combata, usando um fantástico) helicóptero de guerra) · Death Rally (divertida corrida de carros,
- onde vale tudo para vencer) · Jogo de memória (memorize e depois
- reproduza a sequência) Quebra-cabeças (encaixe as peças e
- números em hexágonos) Beetle (jogo de inteligência, conduzindo uma
- 'joaninha" pelo labirinto) · Forca (jogo de forca, no computador,
- em português) HotShot (o famoso "pang", agora com cartoons da MTV americana)
- Postman (a eterna luta entre o carteiro e o cão. Escolha qual o lado que quer representar, neste jogo do gato e do rato)

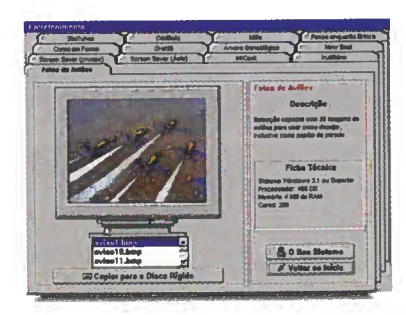

#### Entretenimento

Mr. Cook (programa em português com 100 receitas de diversos tipos de comida: do trivial ao sofisticado)

- Corpo em Forma (avalie a sua forma física e procure equilibrar a sua alimentação. Programa em português)
- NewBeat (mesmo sem saber música, pode tornar-se um DJ de música Dance)
- Screen Saver (protector de ecrá com crucifixos)
- Screen Saver Asia (protector de ecrã educativo no qual o mapa da Ásia vai sendo construido)
- Fotos de aviões (selecção especial com 36 imagens de aviões para usar como quiser, inclusive, papel de parede) • Inutilitário (relógio que fica a passear pela sua Área de Trabalho)
- · Árvore genealógica (faça a árvore genealógica de toda a sua família) Graffiti (faça "graffitis" e use-os como protector de ecrã)
- SimTunes Infantil (coloque obstáculos no caminho dos bichos e ouça música e sons de todos os tipos)
- OddBalz (brinque com animais de estimação no ecrã do computador)
- Millie (jogo infantil, pré-escolar, que ensina dimensões às crianças)
- Pense Brincando (programa que ensina às crianças noções de cores e formas)

# E na Revistinha... **Dicas & Truques** Saiba como:

 Trocar os ponteiros do rato Regular a velocidade do teclado Gravar ficheiros na Área de Trabalho Mudar os sons do Windows Os endereços mais interessantes da Internet E muito mais...

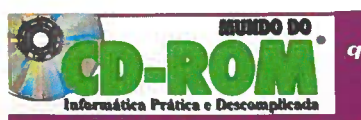

Nas bancas, na segunda quinzena de cada mês, sempre com um CD-ROM, em português, e a Revistinha de Dicas